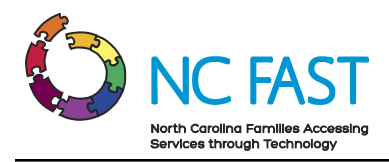

# **Energy Provider Portal – Utility Provider**

Created: 11/22/2021 Last Updated: 12/10/2021

# **Energy Provider Portal Overview**

The Energy Provider Portal is part of the North Carolina Families Accessing Services through Technology (NC FAST) program. The Energy Provider Portal is built upon the Salesforce platform and exists to simplify the approval and invoicing process for both utility providers and state/county officials when providing assistance to low-income households.

# **Step-by-Step Instructions**

- 1. Register for an NCID Account
- 2. Submit A Provider Enrollment Application
- 3. Logging In to Energy Provider Portal / Adding an Additional User
- 4. Navigating the Energy Provider Portal
- 5. Update Provider Account Details
- 6. Create a New Provider Contract (Vendor Agreement)
- 7. View & Edit Provider Contracts
- 8. View Pledge Payments & Generate Invoices
- 9. Locate, Review & Edit Invoices
- 10. Create Additional Provider Accounts With The Same NCID
- 11. Link An Existing Provider Account To Your NCID
- 12. Additional Resources & Help

### **Register for an NCID Account**

North Carolina Identity Management Service (NCID) is the standard identity management service that allows state, local, business, and individual users to access North Carolina's applications and information systems in a secure, access-controlled manner. In order to log in to the Energy Provider Portal, you must have an active NCID.

- 1. To create a new NCID, navigate to <u>https://ncid.nc.gov</u>.
- 2. Click Register! In the bottom right corner of the blue box.

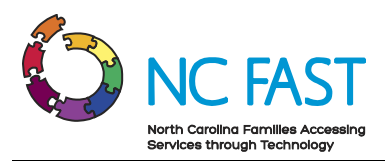

| NCID Tips                                                                                                    |
|----------------------------------------------------------------------------------------------------|
| NCIP<br>NCID                                                                                                    |
| Username           Password                                                                                                    |
| NCID Login                                                                                                    |
| Forgot Username<br>Forgot Password<br>Unlock Account                                                                                                    |
| Need Help? Registert                                                                                                    |
| Privacy and Other Policies Contact Us                                                                                                    |
| WARNING: This is a government<br>computer system, which may be<br>accessed and used only for authorized business<br>by authorized personnel. Unauthorized access or use of<br>this computer system may subject violators to criminal,<br>civil and/or administrative action.<br>NCC742 |

3. Select **BUSINESS** when asked to indicate your desired user type.

|                                                                                                    | North Carolina Identity Management                                  |                                                                                                    |  |  |  |  |
|----------------------------------------------------------------------------------------------------|---------------------------------------------------------------------|----------------------------------------------------------------------------------------------------|--|--|--|--|
| - and the second                                                                                                    | New User Registration                                               |                                                                                                    |  |  |  |  |
| Please ind                                                                                                    | icate your user type from one of the following categories:          |                                                                                                    |  |  |  |  |
| Individual Request access to the State of North Carolina services as an individual or citizen.                                                                                                    |                                                                     |                                                                                                    |  |  |  |  |
|                                                                                                    | Business Request access to the State of North Carolina services     | Request access to the State of North Carolina services on the behalf of a business.                 |  |  |  |  |
| St                                                                                                    | ate Employee Currently employed or assigned to work for an agency w | Currently employed or assigned to work for an agency within the State of North Carolina government. |  |  |  |  |
| Loc                                                                                                    | Currently employed or assigned to work for a North Care<br>Employee | olina county or municipality.                                                                       |  |  |  |  |
|                                                                                                    |                                                                     |                                                                                                    |  |  |  |  |
| This system is the property of the State of North Carolina and is for authorized use only. Unauthorized access is a violation of federal and state law. All software, data transactions, and electronic communications are subject to monitoring. |                                                                     |                                                                                                    |  |  |  |  |
| North Car<br>ww                                                                                                    | rolina<br>w.uc.gov Privacy and Other Policie                        | <u>s</u> <u>Contact Us</u>                                                                          |  |  |  |  |

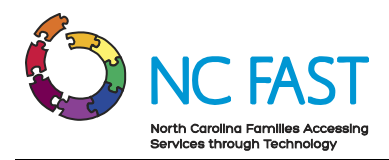

4. Complete each required field to create an NCID account. Once you complete the registration form, you will be sent an automated email asking you to authenticate your account and complete your security questions.

To create your account, NCID will email you a code. You will need this code once you complete the form below and click the "Continue" button. Desired Username-Prefix (Optional) First Name-Middle Initial (Optional) Last Name Suffix (Optional) Email Address username@example.com Mobile Number (Recommended) 919-555-2684 New Password\* Passwort is case sensitive. Must be at least 8 characters long. Must not include part of your name or user name. Must not include a common word or commonly used see Must not exited as a common word or commonly used see Can be changed no more often then once every 3 days. Must have at least 3 of the 5 character types below: • Uppercase (A-Z) • uppercase (a-z) Lowercase (a-z) Number (0-9) Symbol (I, #, \$, etc.) Other language characters not liste password may not have been used p ed above Dentinue X Cancel

**Note**: You may not create an NCID username with any spaces in it.

5. After receiving the automated New NCID User Verification email, click on the link that says **CLICK HERE** or enter the 6-digit code received in the email and click **CONTINUE**.

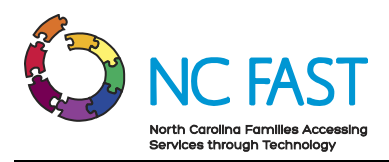

| [External] New NCID User Verification                                                                                                    |                |              |                                |  |  |  |  |
|----------------------------------------------------------------------------------------------------|----------------|--------------|--------------------------------|--|--|--|--|
| New NCID User Registration <ncid.notifications@nc.gov></ncid.notifications@nc.gov>                                                                        | ← Reply        | Keply All    | $\rightarrow$ Forward $\cdots$ |  |  |  |  |
|                                                                                                    |                |              | Fri 7/23/2021 11:18 AM         |  |  |  |  |
| This message is from an EXTERNAL SENDER - be CAUTIOUS, particularly                                                                                       | with links and | attachments. |                                |  |  |  |  |
| Testexample User,                                                                                                    |                |              |                                |  |  |  |  |
| Thank you for requesting a North Carolina Identity Management (NCID) account. To continue with your account registration, please do one of the following. |                |              |                                |  |  |  |  |
| 1. Copy and paste this 6 digit code below into your registration form: 723894                                                                             |                |              |                                |  |  |  |  |
| Or                                                                                                    |                |              |                                |  |  |  |  |
| 2. <u>CLICK HERE</u>                                                                                                    |                |              |                                |  |  |  |  |
| If you did not request this new account, you do not need to take any action.                                                                              |                |              |                                |  |  |  |  |
| Regards,<br>NCID User Registration Team                                                                                                    |                |              |                                |  |  |  |  |

- 6. Sign in again using your new NCID username and password.
- 7. Complete all five security questions by using the drop-down options and typing your answers into the free-text fields and click **SAVE ANSWERS**.

| lease choose your questions and answers that can be used to verify your identity in case you fo                                                                                           |
|----------------------------------------------------------------------------------------------------|
| our password or lock your account. Because the answers to these questions can be used to acc<br>our account, be sure to supply answers that are not easy for others to guess or discover. |
| Please type your security answers                                                                                                    |
| - Please select a question item from the list -                                                                                                    |
|                                                                                                    |
| - Please select a question item from the list -                                                                                                    |
|                                                                                                    |
|                                                                                                    |
| Please select a question item from the list —                                                                                                    |
|                                                                                                    |
| - Please select a question item from the list -                                                                                                    |
|                                                                                                    |
| - Please select a question item from the list                                                                                                    |
|                                                                                                    |
|                                                                                                    |
| ▶ Save Answers                                                                                                    |
| ✤ Save Answers                                                                                                    |
| Save Answers                                                                                                    |

8. Your NCID account is now successfully created, and you can gain access to the Energy Provider Portal by either creating your utility provider account, or by using the appropriate provider access code if your provider account already exists.

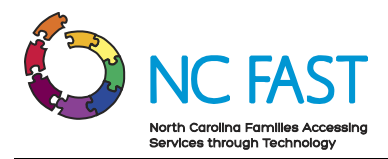

## Submit A Provider Enrollment Application

Before taking part in a utility assistance program, you must first submit a provider enrollment application for the counties where you are providing utilities, as well as submit a provider contract (vendor agreement) for the specific utility you wish to provide. After you submit an enrollment application via the Energy Provider Portal, a State Information Support user will be able to review and approve both the enrollment and the contract, which will allow you to begin invoicing the county for North Carolina residents who receive utility assistance.

**Note**: Any utility provider whose account was created as part of a data load will not need to submit a provider enrollment application. You will receive a provider access code which you can use to log in to your existing account. Please refer to the <u>Logging in to Energy Provider</u> <u>Portal / Adding and Additional User</u> section of this job aid.

1. Navigate to the Energy Provider Portal at <u>https://energyproviderportal.nc.gov</u>.

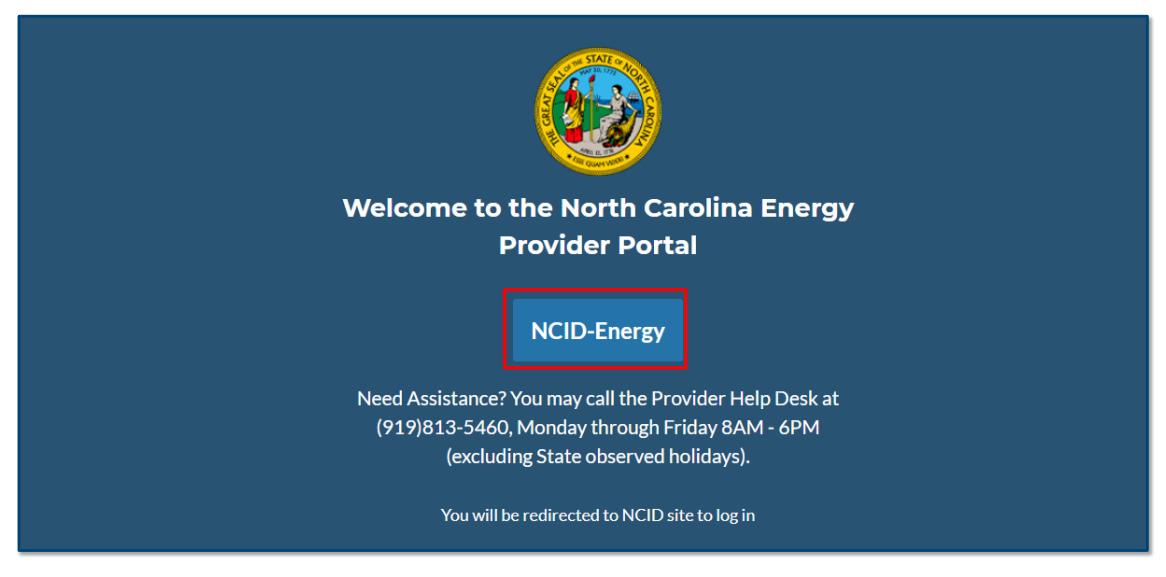

2. Click on the **NCID-ENERGY** button.

3. Enter your NCID username and password, then click NCID LOGIN.

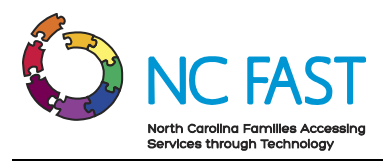

| NC                                                                                                    |                                                                                                    |                           |
|----------------------------------------------------------------------------------------------------|----------------------------------------------------------------------------------------------------|---------------------------|
| Username                                                                                                    | •                                                                                                    |                           |
|                                                                                                    | NCID Login                                                                                                    |                           |
| Foi<br>Fo<br>Ui                                                                                              | rgot Username<br>rgot Password<br>nlock Account                                                                                                    |                           |
| Need Help?                                                                                                   |                                                                                                    | Register!                 |
| Privacy and Other Polic                                                                                      | sies                                                                                                    | Contact Us                |
| WARNING<br>computer<br>accessed and used on<br>by authorized personn<br>this computer system<br>civil and/or | 3: This is a government<br>system, which may be<br>ly for authorized busine<br>el. Unauthorized acces<br>may subject violators t<br>administrative action.<br>NCC665 | ess or use of o criminal, |

4. When prompted to enter your Provider Access Code, leave the field **BLANK** and click **NEXT**.

| tainingtest@ncid.ncfast.gov                                                                                                    |
|----------------------------------------------------------------------------------------------------|
| Please enter your Provider Access Code to be associated with a<br>previously enrolled Utility Provider. If you are enrolling a Utility<br>Provider for the first time please select 'Next'.<br>Provider Access Code |
| © 2004 North Carolina DUUS, All sights around                                                                                                    |

5. Select if your provider will be using a FEIN (Federal Employer Identification Number) or SSN (Social Security Number) and enter it into the field with no dashes. Click **NEXT**.

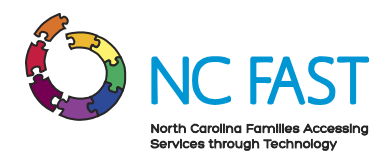

**Note**: Your FEIN or SSN may be associated to multiple Energy Provider Portal provider accounts because you service multiple counties. In these instances, the accounts will be differentiated by the county where service is provided.

|                                                 | trainingtest4@ncid.ncfast.gov                             |
|-------------------------------------------------|-----------------------------------------------------------|
| ●Choose<br>● FEIN<br>○ SSN<br>■FEIN/33<br>91919 | re FEIN or SSN<br>N<br>V<br>SSN<br>91919<br>Previous Next |
|                                                 |                                                           |

- 6. Enter in each field in the next section and verify that the information is accurate, then click **NEXT**.
  - a. **Provider / Company Name**: The name of the utility provider (40 characters or less).

**Note**: Do not add the name of the county to the Provider / Company Name field.

- b. Address: The street address of the provider.
- c. **City:** The city of the provider.
- d. **Zip Code:** The zip code of the provider.
- e. State: The state of the provider.
- f. **County:** Select the county or counties where utility services are provided.

**Note:** If a provider services multiple counties, you must set up an Energy Provider Portal account for each county that you service. To set up multiple accounts for multiple counties, use the scroll bar in the **County** field to locate each serviced county. Hold the **CTRL** (Control) key on your keyboard, and click on the county name. Repeat this process for each county until you have highlighted each county you want to have an Energy Provider Portal account. For more information on how you may associate multiple accounts to one NCID, please refer to the <u>Create Additional Provider Accounts With The Same NCID</u>

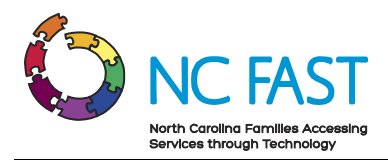

section or the <u>Link An Existing Provider Account To Your NCID</u> section of this job aid.

- g. Primary Category: Indicates which category of utility you deliver.
- h. Email Address: The email address at which you can be reached.
- i. Web Address: The utility provider website.

Note: This is an optional field, but if entered it must be 100 characters or less.

j. **Phone Number**: The primary phone number for you to be contacted.

| Provider / Company Name Puddle Utilities  Billing Steet 123 Main St Billing Cry Raleigh Billing Postal Code 12345 Billing Postal Code 12345 Billing Postal Code 12345 Billing State NC C f you would like to create multiple accounts with the same enrollment details for multiple countes, you can select multiple options in the following field by holding the Control key and cicking. County Unknown Vance Wake Warren Washington C Finnany Provider Category Wate / Wastewater Vendor C Finnal Address puddle@mailinator.com Web Address Finnane Puddle@mailinator.com |
|----------------------------------------------------------------------------------------------------|
| Previous Next                                                                                                    |

7. Review the county/counties that you are creating accounts for to ensure you've selected the correct one(s) and click **NEXT**.

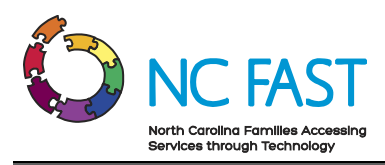

| You are about to create provider accounts for the following<br>counties:<br>Franklin;Vance;Wake;Warren<br>To edit your choices, click the "Previous" button. To continue,<br>click "Next."<br>Previous Next |
|----------------------------------------------------------------------------------------------------|

8. You are now logged in to the Energy Provider Portal. If you selected to create multiple accounts for more than one county, you will see a screen asking you to select which account to operate in. Select an account to continue the enrollment application process.

**Note**: At any point if you need to reach this screen again and select a different account to operate in, click the **HOME** tab.

| 6         |                                                                  | IS                   |                          |               |               |           |           |        | Q Search        |  |
|-----------|------------------------------------------------------------------|----------------------|--------------------------|---------------|---------------|-----------|-----------|--------|-----------------|--|
| Home      | Provider Contrac                                                 | ts Pled <sub>e</sub> | e Payments               | Provider Inv  | voices I      | Help      |           |        |                 |  |
| 4 items • | Accounts<br>Energy - My Provic<br>Sorted by Account Name • Filte | ler Accounts         | ▼<br>Account Record Type |               | Q Search this | list      | Printable | e View | Create Accounts |  |
|           | Account Name 🕇 🛛 🗸                                               | Provider C 🗸         | Provider S 🗸             | Email Address | ~             | Phone     | ~         |        |                 |  |
| 1         | Puddle Utilities                                                 | Franklin             | Open                     | puddle@mailin | ator.com      | 111222333 | 3         | V      | Link Accounts   |  |
| 2         | Puddle Utilities                                                 | Vance                | Open                     | puddle@mailin | ator.com      | 111222333 | 3         | •      |                 |  |
| 3         | Puddle Utilities                                                 | Wake                 | Open                     | puddle@mailin | ator.com      | 111222333 | 3         | •      |                 |  |
| 4         | Puddle Utilities                                                 | Warren               | Open                     | puddle@mailin | ator.com      | 111222333 | 3         | •      |                 |  |

- 9. The provider status for your account is now **OPEN**.
- 10. Click **SUBMIT PROVIDER ACCOUNT** to finish submitting your enrollment application.

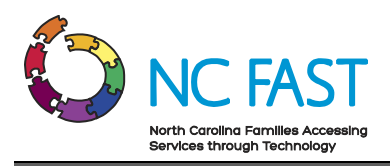

| <b>Some of the second second sec</b> | Q Search_                                       |  |  |  |  |  |
|----------------------------------------------------------------------------------------------------|-------------------------------------------------|--|--|--|--|--|
| Home Provider Contracts Pledge Payments Provider Invoices                                                                                                    |                                                 |  |  |  |  |  |
| Account<br>Wave Utilities Co                                                                                                    | it Submit Provider Account New Vendor Agreement |  |  |  |  |  |
| Primary Category Provider Status<br>Water / Wastewater Vendor Open                                                                                                    |                                                 |  |  |  |  |  |
| Welcome to the North Carolina Energy Provider Portal  • Now that your Enrollment Details have been entered, please select 'Submit Provider Account'. This will allow you to submit your account for Enrollment as well as sign a One Year Vendor Agreement. • Once your Vendor Service Agreement and Enrollment are submitted you will be able to receive Pledge Payments from NC Fast and generate Invoices from this Portal. • Please be aware that you will be eligible to renew your Vendor Service Agreement in the last month of your 1-year contract. • EAOs and Job Akids are available if you need support. Please contact the Energy Provider Help Desk at 919-813-5460 with any questions you may have.                                                                                                    |                                                 |  |  |  |  |  |
| RELATED DETAILS                                                                                                    |                                                 |  |  |  |  |  |
| Provider Contracts (0)                                                                                                    |                                                 |  |  |  |  |  |
| Related Contacts (1)                                                                                                    |                                                 |  |  |  |  |  |
| Contact Name Email Phone                                                                                                    |                                                 |  |  |  |  |  |
| Steve DiGangi trainingtest4@mailinator.com                                                                                                    |                                                 |  |  |  |  |  |

#### 11. A SUBMIT PROVIDER ACCOUNT pop-up window will appear. Click NEXT.

|                                                                                                    |                                                                                                    |                                                                                                    | Q Search                                                                                                    | ۵     |
|----------------------------------------------------------------------------------------------------|----------------------------------------------------------------------------------------------------|----------------------------------------------------------------------------------------------------|----------------------------------------------------------------------------------------------------|-------|
| Home Provider Contracts Account Wave Utilities Co                                                                                                    | Pi                                                                                                    | Submit Provider Accour                                                                                                    | nt Provider Account New Vendor Agre                                                                                                    | ement |
| Primary Category<br>Water / Wästewater Vendor                                                                                                    | Provider S<br>Open                                                                                                    | Click Next To Submit Enrollment Details                                                                                                    | Is                                                                                                    |       |
| Now that your Enrollment Details I     Once your Vendor Service Agreem     Please be aware that you will be eli     EAQs and Job Aids are available if y | Welcome t<br>have been entered, please see<br>ent and Enrollment are subm<br>gible to renew your Vendor S<br>rou need support. Please con | Eo the North Carolina Energy<br>lect Submit Provider Account, This will allow you to submit yu<br>litted you will be able to receive Pledge Payments from NCFa<br>Service Agreement in the last month of your 1-year contract.<br>tact the Energy Provider Help Desk at 919-813-5460 with an | ergy Provider Portal<br>your account for Enrollment as well as sign a One Year Vendor Agreement.<br>ast and generate Invoices from this Portal.<br>ny questions you may have. |       |

- 12. Once you've submitted your enrollment application, you will immediately be prompted to submit a **PROVIDER CONTRACT** (vendor agreement). You must submit a provider contract for your enrollment application to receive approval.
- 13. In the **SUBMIT PROVIDER ACCOUNT** pop-up window, enter each field and verify that the form is filled in correctly with accurate information and click **NEXT**.

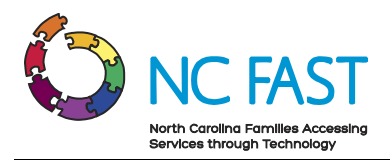

- a. **Utility Service Provided**: Select the utility assistance program of the contract from the dropdown menu.
- b. **Vendor Agreement Type**: Select the type of agreement for the contract you are entering from the dropdown menu.
- c. Start Date: The beginning of the utility provider's agreement with the county.Note: The start date cannot be a date in the past.

|                                                                                                    |                                                               |                                                                                                    | Q Sea        | (ch                                        |
|----------------------------------------------------------------------------------------------------|---------------------------------------------------------------|----------------------------------------------------------------------------------------------------|--------------|--------------------------------------------|
|                                                                                                    |                                                               | Submit Provider Account                                                                                                    |              |                                            |
| Home Provider Contracts                                                                                                    | Provider S<br>Open                                            | Create Vendor Agreement *Utility Service Provided LIHWAP *Vendor Agreement Type Water/Waste Water Service Agreement *Start Date Dec 2, 2021 | ▲ ▼<br>▼     | Provider Account New Vendor Agreement      |
| Now that your Enrollment Details h     Once your Vendor Service Agreeme     Please be aware that you will be elig     EAQs and Job Aids are available if y | ave been en<br>ent and Enro<br>gible to rene<br>ou need suppo | rt. Please contact the Energy Provider Help Desk at 919-813-5460 with any questions you may h                                               | Next<br>ave. | sign a One Year Vendor Agreement,<br>rtal. |

- 14. Read and review the terms and conditions of your vendor agreement with the county that is now displayed in the pop-up window.
- 15. Check the **I AGREE TO THE TERMS & CONDITIONS** box at the bottom of the screen and click **SUBMIT**.

| Submit                                                                                                    | Provider Account                                                                                                    | X                                                                                                    | ×               |
|----------------------------------------------------------------------------------------------------|----------------------------------------------------------------------------------------------------|----------------------------------------------------------------------------------------------------|-----------------|
| Pl<br>Low Income Household<br>Water and Was                                                                                 | nent - Terms & Conditions<br>Water Assistance Program (LIHWAP)<br>stewater Vendor Agreement                                                                        | Submit Provider Account                                                                                                    | h               |
| B<br><u>Wake</u> County Departm<br>r S W                                                                                    | y and Between<br>ent of Social Services/Human Services<br>and<br>ave Utilities Co                                                                                  | To: Cooperate writing recently recently access to all books and records relating to LHWAP households<br>for purposes of compliance verification with the Agreement; and<br>17. LHWAP funds shall only be applied to open accounts. If an account is closed, the Water Provider<br>must return all funds to the County DSS. LHWAP funds cannot be applied to a closed account with<br>remaining balance.                                                                                                    |                 |
| The undersigned Water Provider agrees to<br>Assistance Program (LIHWAP) for the effect<br>through <u>December 1. 2022</u> . | participate in the Low Income Household Water<br>tive 12- month period beginning on <u>December 2.2021</u><br>ial Services/Human Services (County DSS) will pay to | Intermination of the Agreement;           1. Termination of this Agreement may occur by either party terminating its duties under this Agreement upon provision of thirty (30) calendar days written notice to the other.           2. Thic Agreement upon provision of thirty (30) calendar days written notice to the other.                                                                                                    | Pr              |
|                                                                                                    | Previous Submit                                                                                                    | In sign centering with central initiation and the state in the state in the st | <b>O</b><br>sig |
|                                                                                                    |                                                                                                    | Previous Submit                                                                                                    |                 |

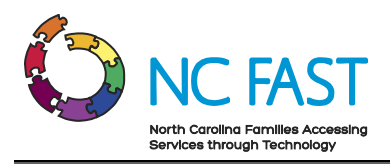

#### 16. Click FINISH.

|                                                                                                    | 5                                                                     | Q Search                                                                                                    | •                    |
|----------------------------------------------------------------------------------------------------|-----------------------------------------------------------------------|----------------------------------------------------------------------------------------------------|----------------------|
|                                                                                                    | PI                                                                    |                                                                                                    |                      |
|                                                                                                    |                                                                       | Submit Provider Account                                                                                                    |                      |
| Wave Utilities Co                                                                                                    |                                                                       | Provider Account                                                                                                    | New Vendor Agreement |
|                                                                                                    |                                                                       | A New Provider Contract has been created in the Submitted Status.                                                                                                    |                      |
| Primary Category                                                                                                    | Provider S                                                            |                                                                                                    |                      |
| Water / Wastewater Vendor                                                                                                    | Open                                                                  | Finish                                                                                                    |                      |
|                                                                                                    | Welc                                                                  | ome to the North Carolina Energy Provider Portal                                                                                                    |                      |
| Now that your Enrollment Details<br>Once your Vendor Service Agreem<br>Please be aware that you will be eif<br><u>FAQs</u> and <u>Job Aids</u> are available if y | have been ente<br>ent and Enrolli<br>gible to renew<br>you need suppy | red, please select 'Submit Provider Account'. This will allow you to submit your account for Enrollment as well as sign a One Year V<br>ment are submitted you will be able to receive Pledge Payments from NC Fast and generate Invoices from this Portal.<br>your Vendor Service Agreement in the last month of your 1-year contract.<br>rt. Please contact the Energy Provider Help Desk at 919-813-5460 with any questions you may have. | endor Agreement.     |

- 17. If the Contract Status is still in a **SUBMITTED** status (not yet activated by the State Information Support user), changes can still be made. Please see the **VIEW & EDIT PROVIDER CONTRACTS** section of this job aid for more information.
- 18. Your provider enrollment and vendor agreement will now wait for approval and activation from a State Information Support user.

**Notes**: You will receive several automated email reminders throughout the process including:

- When you submit an enrollment application.
- When a State Information Support user updates your provider account to **ENROLLED** status.
- When a State Information Support user updates your provider account to **CLOSED** status.
- When a State Information Support user rejects your provider enrollment application.
- When an active contract of yours is 30 days from expiring.
- When an active contract of yours expires.
- 19. If you created multiple accounts for each of the counties you service, you must repeat steps 8 through 18 for each county's account to complete the enrollment application process for each one.

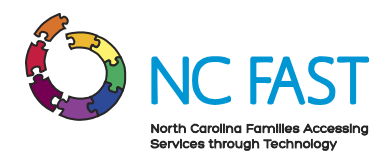

# Logging In to Energy Provider Portal / Adding an Additional User

To log in to the Energy Provider Portal for the first time, you must either be creating the provider account, or you must have the **PROVIDER ACCESS CODE** to get associated to an existing provider account. For more information on creating the provider account, see the <u>Submitting a Provider Enrollment Application</u> section of this job aid.

1. To log in to the Energy Provider Portal, open your browser and navigate to <u>https://energyproviderportal.nc.gov</u>.

**Note**: For the best user experience, use one of the recommended browser applications including: Google Chrome, Microsoft Edge Chromium, Apple Safari, or Mozilla Firefox.

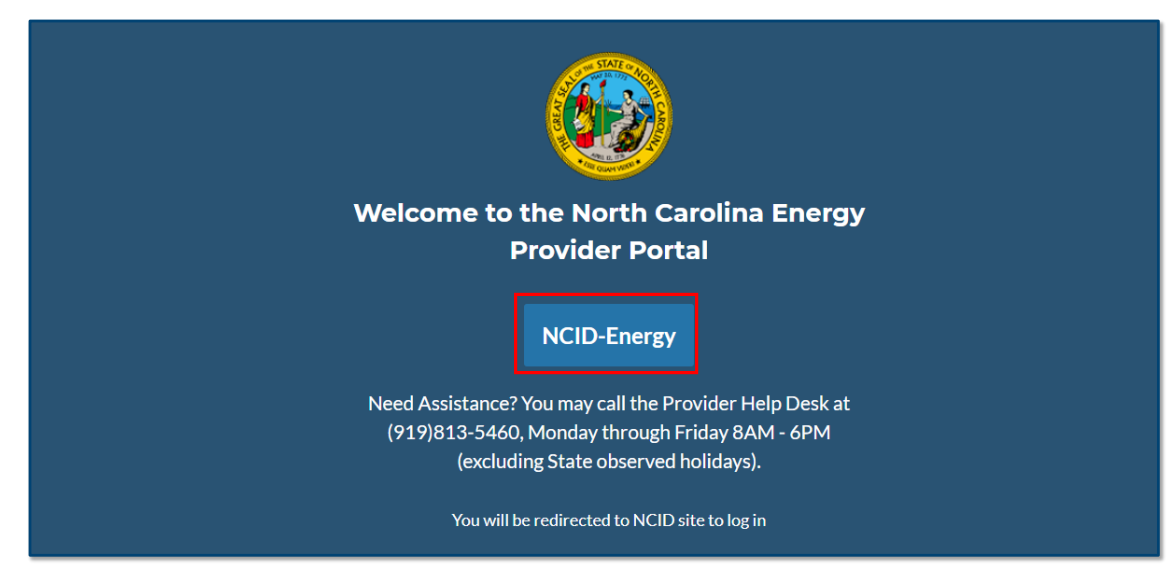

2. Click the ENERGY PROVIDER PORTAL NCID LOGIN button.

3. Enter your NCID username and password, then click **NCID LOGIN**.

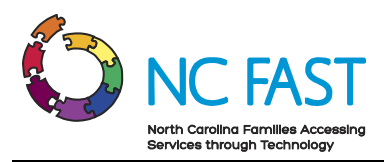

| NCIP                                                                                                    | <b>P</b>                                                              |
|----------------------------------------------------------------------------------------------------|-----------------------------------------------------------------------|
| Username                                                                                                    |                                                                       |
| Password                                                                                                    |                                                                       |
| NCID Login                                                                                                    |                                                                       |
| Forgot Username<br>Forgot Password<br>Unlock Account                                                                                                    |                                                                       |
| Need Help?                                                                                                    | Register!                                                             |
| Privacy and Other Policies                                                                                                    | Contact Us                                                            |
| WARNING: This is a goverr<br>computer system, which ma<br>accessed and used only for authorized<br>by authorized personnel. Unauthorized<br>this computer system may subject viole<br>civil and/or administrative ac<br>NCC665 | ay be<br>business<br>access or use of<br>ators to criminal,<br>ction. |

4. If this is the first time logging in to an existing provider account, you will be prompted to enter the provider access code for your existing provider location (this can only be located within the Energy Provider Portal on the Home Tab in the **DETAILS** section by someone who currently has access to that account).

**Note**: You will only need to enter the access code the first time you are gaining access to your account. Each subsequent login will only require your NCID and password.

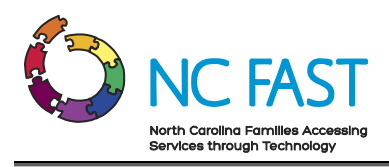

| 6 NCDHI                                                                                                    | HS                                                                                    |                                  |                                                                                                  | Q Search                     | •                    |
|----------------------------------------------------------------------------------------------------|---------------------------------------------------------------------------------------|----------------------------------|--------------------------------------------------------------------------------------------------|------------------------------|----------------------|
| Home Provider Contr                                                                                                    | acts Pledge Payments                                                                  | Provider Invoices                |                                                                                                  |                              |                      |
| Account<br>Wave Utilities C                                                                                                | 0                                                                                     |                                  |                                                                                                  | Edit Submit Provider Account | New Vendor Agreement |
| Primary Category<br>Water / Wastewater Vendor                                                                              | Provider Status<br>Enrolled                                                           |                                  |                                                                                                  |                              |                      |
| Please be aware that you will     EAQs and Job Aids are availal     RELATED DETAILS     Account Name     Wave Utilities Co | be eligible to renew your Vendor Service<br>Je if you need support. Please contact th | Agreement in the last month of y | our 1-year contract.<br>19-813-5460 with any questions you r<br>Primary Contact<br>Steve DiGangi | nay have.                    |                      |
| Enrollment Start Date                                                                                                    |                                                                                       |                                  | Email Address                                                                                    |                              |                      |
| Enrollment End Date                                                                                                    |                                                                                       |                                  | Website                                                                                          |                              |                      |
| Primary Category<br>Water / Wastewater Vendor                                                                              |                                                                                       |                                  | Phone<br>1112223333                                                                              |                              |                      |
| FEIN<br>919191919                                                                                                    |                                                                                       |                                  |                                                                                                  |                              |                      |
| SSN                                                                                                    |                                                                                       |                                  |                                                                                                  |                              |                      |
| Provider Access Code<br>81902078                                                                                           |                                                                                       |                                  |                                                                                                  |                              |                      |

5. Verify that the account you are being added to is the intended account.

**Note**: Only two people may have access to an account, and each of the two users will have identical rights within the portal.

6. Click **NEXT**.

| tailingtest2@ncid.ncfast.gov                                                                                                    | trainingtest2@ndid.ncfast.gov                                                           |
|----------------------------------------------------------------------------------------------------|-----------------------------------------------------------------------------------------|
| Please enter your Provider Access Code to be associated with a<br>previously enrolled Utility Provider. If you are enrolling a Utility<br>Provider for the first time please select 'Next'.<br>Provider Access Code<br>81902078 | Confirm that you want to be associate to this account: Wave<br>Utilities Co<br>Previous |
| © 2021 North Carolina DHHS. All rights reserved.                                                                                                    | © 2021 North Carolina DHHS: All rights reserved.                                        |

Page 15 of 42

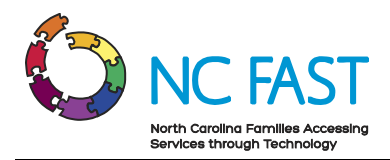

7. If the Provider Access Code you entered belongs to a provider account that has multiple existing accounts for multiple counties, you will be prompted to choose which county's accounts you want access to. If you would like to select multiple counties (if available), hold the CTRL (Control) key on your keyboard, and click on the county name. Repeat this process for each county until you have highlighted each county you want to access. Once you've selected all the county's accounts you want to access, select NEXT.

| trainingtest11@ncid.ncfast.gov                                                                                                    |  |
|----------------------------------------------------------------------------------------------------|--|
| The following counties have accounts with the same FEIN/SSN.<br>You can choose to associate to those accounts by selecting them<br>and clicking next. To select multiple counties, you can hold the<br>Control key and click the counties you wish to link to your<br>profile.<br>Counties<br>Alexander<br>Franklin<br>Vance<br>Wake<br>Warren |  |
| © 2021 North Carolina DHHS. All rights reserved.                                                                                                    |  |

8. You are now logged in to the Energy Provider Portal.

**Note**: If you are a utility provider whose account was created as part of a data load and you are logging in to the Energy Provider Portal for the first time, you must enter your **PRIMARY CONTACT**, and **EMAIL ADDRESS** information in your account details. For more information on how to edit your account details, please see the <u>Update Provider Account Details</u> section of this Job Aid.

9. If you receive a **SINGLE SIGN-ON ERROR** message, close all instances of your browser and attempt to log in again. If unsuccessful, attempt to log in using Incognito mode, or restart your computer

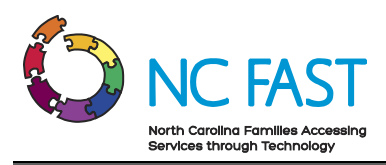

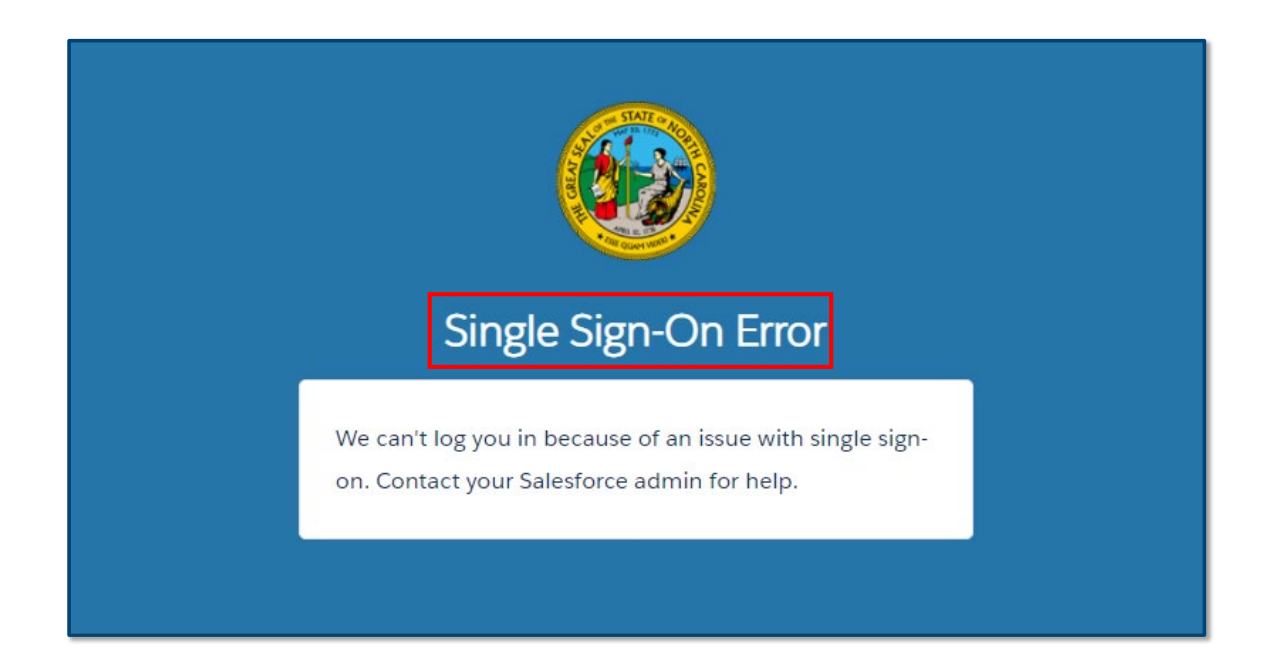

### **Navigating the Energy Provider Portal**

Upon logging in to the Energy Provider Portal, utility provider users will be taken to the home screen. From here, you will be able to view a summary of relevant information as well as navigate to specific records that require your attention.

 The first thing you will see upon logging in to the Energy Provider Portal is the HOME tab. This tab can be accessed at any time by clicking on HOME on the NAVIGATION BAR.

**Note**: If you have access to multiple accounts, clicking on the Home tab will enable you to select the account in which you want to operate. Once you select the account, you will see the standard home screen.

- 2. The Home tab's default display will show multiple different tiles with a summary of your information including:
  - a. Account Information: This tile displays a summary of your account information, with additional information shown on the DETAILS tab. Included in the DETAILS tab is your provider PROVIDER ACCESS CODE which is used to grant access to your account to new users.
  - b. **Provider Contracts**: This tile displays contract information for any current or past contracts entered into with the county.

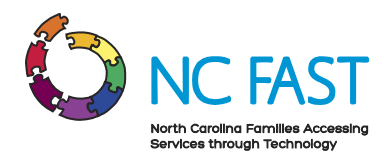

- c. **Related Contacts**: This tile displays the name, email, and phone number for each individual who has access to this provider account in the Energy Provider Portal.
- d. **Pledge Payments**: This tile displays the most recent pledge payment records that you've viewed.
- e. **Provider Invoices**: This tile displays the most recent provider invoices that you've viewed.

| 69                                          | NCDHHS                                                                                                    |                                                                                                    |                                                                                                    |                                                                                                    |                    | Q Search                                                       | •                    |
|---------------------------------------------|----------------------------------------------------------------------------------------------------|----------------------------------------------------------------------------------------------------|----------------------------------------------------------------------------------------------------|----------------------------------------------------------------------------------------------------|--------------------|----------------------------------------------------------------|----------------------|
| Home                                        | Provider Contracts                                                                                                    | Pledge Payments                                                                                                    | Provider Invoices                                                                                                    | Help                                                                                                    |                    |                                                                |                      |
|                                             | count<br>/ave Utilities Co                                                                                                    |                                                                                                    |                                                                                                    |                                                                                                    | Edi                | t Submit Provider Account                                      | New Vendor Agreement |
| Primary C<br>Water / V                      | ategory<br>Vastewater Vendor                                                                                                    | Provider Status<br>Enrolled                                                                                                    |                                                                                                    |                                                                                                    |                    |                                                                |                      |
| Now t     Once     Please     FAQs  RELATED | hat your Enrollment Details hav<br>your Vendor Service Agreemen<br>be aware that you will be eligit<br>and Job Aids are available if you<br>DETAILS | we been entered, please select 'Su<br>tand Erroilment are submitted<br>yle to renew your Vendor Service<br>I need support. Please contact the | bmit Provider Account: This<br>ou will be able to receive Ple<br>Agreement in the last month<br>Energy Provider Help Desk | swill allow you to submit your as<br>dige Payments from NC Fast and<br>h of your 1-year contract.<br>k at 919-813-5460 with any que | a generate Invoice | ent as well as sign a One Year Ven<br>from this Portal.<br>ve. | dor Agreement.       |
|                                             |                                                                                                    |                                                                                                    |                                                                                                    | () (D)                                                                                                    |                    | 5 15 /                                                         |                      |
| Provider 0                                  | Lontract                                                                                                    | Contract Status                                                                                                    |                                                                                                    | Start Date                                                                                                    |                    | 12/1/2022                                                      |                      |
| 100077                                      |                                                                                                    | Active                                                                                                    |                                                                                                    | 12/2/2021                                                                                                    |                    | 12/1/2022                                                      | <u>•</u>             |
| 🗊 Re                                        | lated Contacts (1)                                                                                                    |                                                                                                    |                                                                                                    |                                                                                                    |                    |                                                                | ¥164¥741             |
| Contact N                                   | lame                                                                                                    | Ema                                                                                                    | il                                                                                                    |                                                                                                    | Phone              |                                                                |                      |
| Steve DiG                                   | angi                                                                                                    | trair                                                                                                    | ingtest2@mailinator.com                                                                                                   |                                                                                                    |                    |                                                                |                      |
|                                             |                                                                                                    |                                                                                                    |                                                                                                    |                                                                                                    |                    |                                                                | View All             |
| D Ple                                       | edge Payments (4)                                                                                                    |                                                                                                    |                                                                                                    |                                                                                                    |                    |                                                                |                      |
| Created D                                   | ate                                                                                                    | Pledged Payments                                                                                                    |                                                                                                    | Account Holder's Name                                                                                                    |                    | Pledged Amount                                                 |                      |
| 11/3/202                                    | 1, 11:17 AM                                                                                                    | PP-0086                                                                                                    |                                                                                                    | Steve Rogers                                                                                                    |                    | \$200.00                                                       | •                    |
| 11/3/202                                    | 1, 11:15 AM                                                                                                    | PP-0085                                                                                                    |                                                                                                    | Wanda Maximoff                                                                                                    |                    | \$275.00                                                       |                      |
| 11/3/202                                    | 1, 11:14 AM                                                                                                    | PP-0084                                                                                                    |                                                                                                    | Peter Parker                                                                                                    |                    | \$175.00                                                       |                      |
| 11/3/202                                    | 1, 11:14 AM                                                                                                    | PP-0083                                                                                                    |                                                                                                    | Bruce Banner                                                                                                    |                    | \$225.00                                                       |                      |
|                                             |                                                                                                    |                                                                                                    |                                                                                                    |                                                                                                    |                    |                                                                | View All             |
| 🖻 Pro                                       | ovider Invoices (0)                                                                                                    |                                                                                                    |                                                                                                    |                                                                                                    |                    |                                                                | New                  |

3. The next tab on the navigation bar is the **PROVIDER CONTRACTS** tab. The Provider Contracts Tab is where you can search for and view vendor agreement after

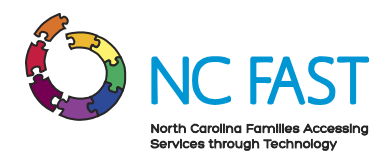

enrolling as a utility provider. The Provider Contract record contains information about the type of vendor agreement, the start and end date of the vendor agreement, and the terms of service.

| Home       Provider Contracts       Help         Image: All with the sorted by Provider Contract + Filtered by All provider contracts       Image: All with the sorted by Provider Contract + Filtered by All provider contracts         Provider Contract + Filtered by All provider contracts       Image: All with the sorted by Provider Contract + Filtered by All provider contracts         Provider Contract + V       Account Name       V       Contract Status       Start Date       Image: End Date       Image: All with the sorted by Provider Contract Status | 693              | NCDHHS                                                 |                           |                  |                 |        |            | Q Search |           |    |   |
|----------------------------------------------------------------------------------------------------|------------------|--------------------------------------------------------|---------------------------|------------------|-----------------|--------|------------|----------|-----------|----|---|
| Provider Contracts         1 Item • Sorted by Provider Contract • Filtered by All provider contracts         Provider Contract • Filtered by All provider contracts         Provider Contract • V         Account Name       Contract Status         Start Date       End Date                                                                                                    | Home             | Provider Contracts                                     | Pledge Payments           | Provider Invoice | s Help          |        |            |          |           |    |   |
| Provider Contract ↑       ∨       Account Name       ∨       Contract Status       ∨       Start Date       ∨       End Date       ∨                                                                                                    | Provide<br>All V | er Contracts<br>,<br>py Provider Contract • Filtered I | by All provider contracts |                  |                 |        |            |          |           | 尊、 | / |
|                                                                                                    |                  | Provider Contract 🕇                                    | ✓ Account Name            | ~                | Contract Status | $\sim$ | Start Date | ~        | End Date  | ~  |   |
| 1 PC-0097 Wave Utilities Co Active 12/2/2021 12/1/2022                                                                                                    | 1                | PC-0097                                                | Wave Utilities Co         |                  | Active          |        | 12/2/2021  |          | 12/1/2022 | •  |   |

4. The next tab on the navigation bar is the PLEDGE PAYMENTS tab. The Pledge Payments tab contains records of each individual payment allocation (the one-time dollar amount of assistance that has been approved) to be paid to the utility provider on behalf of an individual resident. In addition, each pledge payment record links to any corresponding Provider Invoice.

| 6           | NCD                       | HHS                       |                     |                   |                     |        | c                   | <b>\</b> Sea | arch                 |              | ۵    |
|-------------|---------------------------|---------------------------|---------------------|-------------------|---------------------|--------|---------------------|--------------|----------------------|--------------|------|
| Home        | Provider (                | Contracts                 | Pledge Payments     | Provider Invoices | Help                |        |                     |              |                      |              |      |
| 4 items • S | ledge Payments            | ents • Filtered by All pl | edge payments       |                   |                     |        |                     |              |                      |              | ¢۲ - |
|             | Pledged P $\uparrow \lor$ | Application 🗸             | Energy Provider 🗸 🗸 | Pledged A ∨       | Created Date        | $\sim$ | Last Modified Date  | $\sim$       | Last Modified By 🛛 🗸 | Applicatio 🗸 |      |
| 1           | PP-0083                   | 8/1/2021                  | Wave Utilities Co   | \$225.00          | 11/3/2021, 11:14 AM |        | 11/3/2021, 11:14 AM |              | Steven DiGangi       | 234          | •    |
| 2           | PP-0084                   | 9/16/2021                 | Wave Utilities Co   | \$175.00          | 11/3/2021, 11:14 AM |        | 11/3/2021, 11:14 AM |              | Steven DiGangi       | 443          | •    |
| 3           | PP-0085                   | 6/29/2021                 | Wave Utilities Co   | \$275.00          | 11/3/2021, 11:15 AM |        | 11/3/2021, 11:15 AM |              | Steven DiGangi       | 887          | •    |
| 4           | PP-0086                   | 9/29/2021                 | Wave Utilities Co   | \$200.00          | 11/3/2021, 11:17 AM |        | 11/3/2021, 11:17 AM |              | Steven DiGangi       | 102          |      |

5. The next tab on the navigation bar is the **PROVIDER INVOICES** tab. The Provider Invoices tab is how you navigate to invoice records, which show the amount the utility provider is charging the county for an individual's utility usage, any past due amount, and a link to the corresponding pledge payment record.

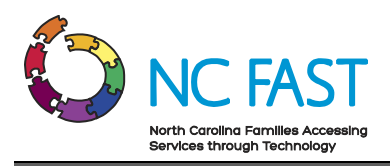

| 03                             | NCDHHS                                                                           |                                                 |                |                  |                             |           | <b>Q</b> Se               | arch   |                   |          |         |        |
|--------------------------------|----------------------------------------------------------------------------------|-------------------------------------------------|----------------|------------------|-----------------------------|-----------|---------------------------|--------|-------------------|----------|---------|--------|
| Home                           | Provider Contracts                                                               | Pledge Payments                                 | Provider I     | Invoices Helj    | р                           |           |                           |        |                   |          |         |        |
|                                |                                                                                  |                                                 |                |                  |                             |           |                           |        |                   |          |         |        |
| Provid                         | ler Invoices                                                                     |                                                 |                |                  |                             |           |                           |        |                   | New      | Printal | ble Vi |
| Provic<br>All                  | der Invoices<br>▼<br>d by Provider Invoice ● Filtered by                         | All provider invoices                           |                |                  |                             |           |                           | Q      | Search this list  | New .    | Printal | ble Vi |
| Provic<br>All •                | ter Invoices<br>▼<br>d by Provider Invoice • Filtered by<br>Provider Invoice ↑ ~ | All provider invoices                           | ✓ Curr         | rent Amount Due  | ✓ Past Amount Due           | ~ T       | otal Amount Due           | Q<br>~ | Search this list. | New      | Printal | bleV   |
| Provic<br>All •<br>:ms • Sorte | ter Invoices  d by Provider Invoice • Filtered by Provider Invoice ↑  V PI-0029  | All provider invoices Account Wave Utilities Co | ✓ Curr<br>\$17 | rrent Amount Due | V Past Amount Due<br>\$0.00 | ✓ T<br>\$ | otal Amount Due<br>175.00 | ~      | Search this list  | New<br>e | Printal | ble V  |

6. The final tab on the navigation bar is the **HELP** tab. On this tab, you will see some answers to frequently asked questions, as well as a button where you can download this **JOB AID**.

| 69                                                                                                    | NCDHHS                                                                                                    |                                                                                                    |                                                                                                    |                                                                                                    |                                                                                                    | Q Search                                         | ۵ |
|----------------------------------------------------------------------------------------------------|----------------------------------------------------------------------------------------------------|----------------------------------------------------------------------------------------------------|----------------------------------------------------------------------------------------------------|----------------------------------------------------------------------------------------------------|----------------------------------------------------------------------------------------------------|--------------------------------------------------|---|
| Home                                                                                                    | Provider Contracts                                                                                                    | Pledge Payments                                                                                                    | Provider Invoices                                                                                                    | Help                                                                                                    |                                                                                                    |                                                  |   |
|                                                                                                    | Energy Provi                                                                                                    | der Portal Fre                                                                                                    | quently Asked                                                                                                    | Quest                                                                                                    | ions                                                                                                    | Job Aids                                         |   |
| <ol> <li>What</li> <li>If your companying<br/>going through<br/>account with</li> <li>What</li> <li>If your companying<br/>account throuting</li> <li>How of</li> <li>How of</li> <li>You can generic<br/>instructions of</li> <li>What</li> <li>To add another<br/>section of the<br/>Provider Acce</li> <li>When</li> <li>If you already<br/>agreement be</li> <li>How of</li> <li>To make edits<br/>pencil icon, m</li> </ol> | if my company prof<br>y provides utilities to multip<br>the enrollment application p<br>different business NCID. To<br>if my company prof<br>y provides multiple utilities<br>ghoutliple vendor service ag<br>to 1 generate and s<br>ate and submit an invoice fron<br>how to do so, please refer to<br>if in ened to add am<br>r user to your Energy Provid<br>Home tab. Once they have a<br>so Code when prompted.<br>a can I resubmit my<br>have an existing contract for<br>fore you are able to submit a<br>can I make an edit<br>to an invoice, navigate to the<br>key our edits, and click SAVE | vides utilities to n<br>le counties, you will need to<br>rocess. In order to do so, yo<br>see how to create a new NC<br>vides multiple ut<br>in the same county, you are<br>greements.<br>Cubmit an invoice?<br>In the Home tab, the Provid<br>to the job aid.<br>In the Home tab, the Provid<br>to the job aid.<br>In the Home tab, the Provid<br>to the job aid.<br>In the tab the Provid<br>to the job aid.<br>In the tab the Provid<br>to the job aid.<br>Invoice record through the<br>E. For more information, ple- | nultiple counties?<br>create an Energy Provider Pu<br>will need to either create th<br>ID, please refer to he job aid<br>lilities in the same of<br>able to manage those invoice<br>er Invoices tab, or the Pledge<br>Energy Provider Po<br>sed to give them the Provider<br>hey can sign in to the Energy<br>greement?<br>ait until there are 30 days or<br>Pledge Payments tab or in th<br>ser refer to the job aid. | ortal accound<br>es escond Er<br>3.<br><b>County?</b><br>s through o<br>Payments I<br><b>Portal acc</b><br>r Access Co<br>Provider Pc<br>less left on<br>e Provider I | t for each county by<br>ergy Provider Portal<br>ab. For more step by step<br><b>ount?</b><br>le under the DETAILS<br>rtal and enter the<br>hat vendor service<br>nvoices tab. Select a | Click the button below to download your job aid. |   |

### **Update Provider Account Details**

In the event that you need to update the basic account information (e.g., contact information, account name, etc.) for your utility provider account, the change will not need to be reapproved by a State Information Support user. Certain fields will not be editable by you without calling the Help Desk.

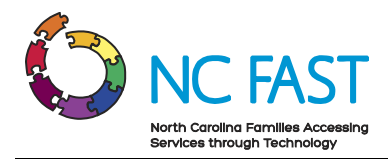

- 1. Log in to the Energy Provider Portal using your NCID, which will land you on the **HOME** tab.
- 2. At the top of the screen, click the **EDIT** button, or select the **DETAILS** tab and click on any pencil icon.

**Notes**: There are several important factors to keep in mind when editing account details:

- If you created multiple provider accounts during your enrollment application for the multiple counties where you provide service, they will all appear with the same provider name, primary contact, and email address. You may use the **EDIT** function to change the details of the individual accounts as you desire.
- If your Primary Contact field and Email Address field appear as blank, your utility provider account was created through a data load and you must enter information in these fields to properly sync with NC FAST Portal.

| 63                                               | NCDHHS                                                                                                    |                             | ļ                 | Q Search |                         |                    |    |  |  |  |  |
|--------------------------------------------------|----------------------------------------------------------------------------------------------------|-----------------------------|-------------------|----------|-------------------------|--------------------|----|--|--|--|--|
| Home                                             | Provider Contracts                                                                                                    | Pledge Payments             | Provider Invoices |          |                         |                    |    |  |  |  |  |
| Ma Acco                                          | ve Utilities Co                                                                                                    |                             |                   | Edit     | Submit Provider Account | New Vendor Agreeme | nt |  |  |  |  |
| Primary Cate<br>Water / Was                      | <sup>gory</sup><br>stewater Vendor                                                                                                    | Provider Status<br>Enrolled |                   |          |                         |                    |    |  |  |  |  |
| Now that     Once you     Please be     FAQs and | Welcome to the North Carolina Energy Provider Portal  Now that your Enrollment Details have been entered, please select 'Submit Provider Account'. This will allow you to submit your account for Enrollment as well as sign a One Year Vendor Agreement and Enrollment are submitted you will be able to receive Pleage Payments from NC Fast and generate Invoices from this Portal.  Nease wave that your libe eligible to renew your Vendor Service Agreement in the Isat month of your 1-year contract.  EQ3 and Job Aids are available if you need support. Please contact the Energy Provider Help Desk at 919-813-5460 with any questions you may have.  RELATED DETAILS |                             |                   |          |                         |                    |    |  |  |  |  |
| 🔲 Prov                                           | ider Contracts (1)                                                                                                    |                             |                   |          |                         |                    |    |  |  |  |  |
| Provider Cor                                     | ntract                                                                                                    | Contract Status             | Start Date        |          | End Date                |                    |    |  |  |  |  |
| PC-0097                                          |                                                                                                    | Active                      | 12/2/2021         |          | 12/1/2022               |                    |    |  |  |  |  |

3. Make any necessary changes and click SAVE.

**Note:** If the **PROVIDER STATUS** field shows that your provider enrollment application is still in **SUBMITTED** status, you will be able to edit any field except for **FEIN**, **SSN**, or **PROVIDER ACCESS CODE**. If the enrollment application has already been approved, and your **PROVIDER STATUS** shows as **ENROLLED**, then you will not be able to edit the **PRIMARY CATEGORY**, **FEIN**, **SSN**, **COUNTY**, or the **PROVIDER** 

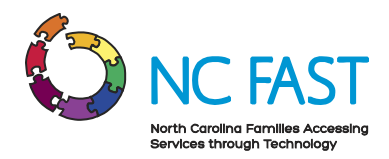

**ACCESS CODE** fields. To make edits to any of those fields, you will need to contact the Energy Provider Help Desk at 919-813-5460.

|                                                                                                   |                                                           |                              |                              | ×             |                      |
|---------------------------------------------------------------------------------------------------|-----------------------------------------------------------|------------------------------|------------------------------|---------------|----------------------|
| <b>6</b> NCDH                                                                                     | I                                                         | Edit Wave Utilit             | ies Co                       |               | ۵                    |
|                                                                                                   | * Account Name                                            | * Primar                     | y Contact 🚯                  |               |                      |
| Home Provider Contra                                                                              | Wave Utilities Co                                         |                              | Steve DiGangi                | ×             |                      |
| Marcount<br>Wave Utilities Co                                                                     | Enrollment Start Date<br>11/3/2021<br>Enrollment End Date | * Email /<br>wave<br>Website | Address 0<br>@mailinator.com |               | New Vendor Agreement |
| Primary Category<br>Water / Wastewater Vendor                                                     | • Primary Category<br>Water / Wastewater Vendor           | * Phone<br>9998              | 1887777                      |               |                      |
| Now that your Enrollment De     Once your Vendor Service Age                                      | FEIN<br>919191919<br>SSN                                  |                              |                              |               | endor Agreement.     |
| <ul> <li>Please be aware that you will t</li> <li>EAQs and <u>Job Aids</u> are availab</li> </ul> |                                                           |                              | Cancel Sa                    | ve & New Save |                      |

4. A green success banner will appear at the top of the screen, letting you know that the change was successfully made.

|                                                                                                    | Account "Wave Utilities Co" was saved. | ×    |                                           |     |  |  |  |  |  |  |
|----------------------------------------------------------------------------------------------------|----------------------------------------|------|-------------------------------------------|-----|--|--|--|--|--|--|
|                                                                                                    |                                        |      | Q Search                                  | ٢   |  |  |  |  |  |  |
|                                                                                                    |                                        |      |                                           |     |  |  |  |  |  |  |
| Home Provider Contracts Pledge Paymen                                                                                                    | ts Provider Invoices                   |      |                                           |     |  |  |  |  |  |  |
| Account<br>Wave Utilities Co                                                                                                    |                                        | Edit | Submit Provider Account New Vendor Agreem | ent |  |  |  |  |  |  |
| Primary Category Provider Status<br>Water / Wastewater Vendor Enrolled                                                                                                    |                                        |      |                                           |     |  |  |  |  |  |  |
| Welcome to the North Carolina Energy Provider Portal  Now that your Enrollment Details have been entered, please select 'Submit Provider Account'. This will allow you to submit your account for Enrollment as well as sign a One Year Vendor Agreement and Enrollment are submitted you will be alto to receive Pledge Payments from NC Fast and generate Invoices from this Portal.  Please be aware that you will be eligible to renew your Vendor Service Agreement in the last month of your 1-year contract.  FAQ: and Job Alds are available if you need support. Please contact the Energy Provider Help Desk at 919-813-5460 with any questions you may have. |                                        |      |                                           |     |  |  |  |  |  |  |
| RELATED DETAILS                                                                                                    |                                        |      |                                           |     |  |  |  |  |  |  |
| Provider Contracts (1)                                                                                                    |                                        |      |                                           |     |  |  |  |  |  |  |
| Provider Contract Contract Sta                                                                                                    | tus Start Date                         |      | End Date                                  |     |  |  |  |  |  |  |
| PC-0097 Active                                                                                                    | 12/2/2021                              |      | 12/1/2022                                 |     |  |  |  |  |  |  |

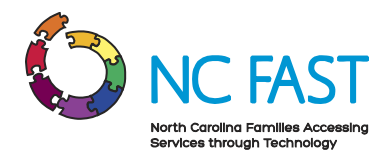

# **Create New Provider Contract (Vendor Agreement)**

There are several reasons that may require you to create and submit a new contract (vendor agreement) for approval. For example, you may need to submit a new contract if your existing contract is set to expire or is closed by the county. Alternately, you may need to submit a new contract for a different utility than was submitted with your initial contract (e.g., water/wastewater vs heating/cooling).

- 1. Log in to the Energy Provider Portal using your NCID, which will land you on the **HOME** tab.
- 2. Click the **NEW VENDOR AGREEMENT** button on the top right of the screen to open a **NEW VENDOR AGREEMENT** pop-up window.

| <u>60</u> NC                                                               | DHHS                                                                                                    |                 | Q Search          | •                            |                      |  |  |  |  |  |  |
|----------------------------------------------------------------------------|----------------------------------------------------------------------------------------------------|-----------------|-------------------|------------------------------|----------------------|--|--|--|--|--|--|
| Home Pr                                                                    | ovider Contracts                                                                                                    | Pledge Payments | Provider Invoices |                              |                      |  |  |  |  |  |  |
| Account<br>Wave U                                                          | tilities Co                                                                                                    |                 |                   | Edit Submit Provider Account | New Vendor Agreement |  |  |  |  |  |  |
| Primary Category Provider Status<br>Water / Wastewater Vendor Enrolled     |                                                                                                    |                 |                   |                              |                      |  |  |  |  |  |  |
| Now that your E     Once your Vend     Please be aware     EAQs and Job Ai | Welcome to the North Carolina Energy Provider Portal Account: This will allow you to submit your account for Enrollment as well as sign a One Year Vendor Agreement. One your Vendor Service Agreement and Enrollment are submitted you will be able to receive Pidege Payments from NC Fast and generate Invoices from this Portal. Details are available if you need support. Please contact the Energy Provider Help Desk at 919-813-5460 with any questions you may have. |                 |                   |                              |                      |  |  |  |  |  |  |
| 🔲 Provider (                                                               | Contracts (1)                                                                                                    |                 |                   |                              |                      |  |  |  |  |  |  |
| Provider Contract                                                          |                                                                                                    | Contract Status | Start Date        | End Date                     |                      |  |  |  |  |  |  |
| PC-0097                                                                    |                                                                                                    | Active          | 12/2/2021         | 12/1/2022                    |                      |  |  |  |  |  |  |

- 3. Enter the contract details and click **NEXT**.
  - a. **Utility Service Provided**: Select the utility assistance program of the contract from the dropdown menu.
  - b. **Vendor Agreement Type**: Select the type of agreement for the contract you are entering from the dropdown menu.

**Note**: If you already have an existing provider contract of the same vendor agreement type, you must wait until you are within 30 days of its expiration before submitting a new provider contract.

c. **Start Date**: The beginning of the utility provider's agreement with the county.

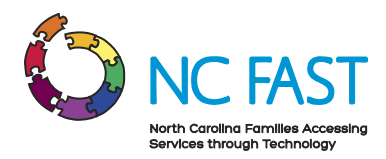

**Note**: The start date cannot be a date in the past, and provider contracts are defaulted to 12 months. If a contract already exists with the same service and vendor agreement type for the 12-month period starting on the entered start date, you will receive an error message.

|                                                                                                    | Q se                                                                                                    | ×.                                         |
|----------------------------------------------------------------------------------------------------|----------------------------------------------------------------------------------------------------|--------------------------------------------|
|                                                                                                    | New Vendor Agreement                                                                                                    |                                            |
| Home Provider Contracts  Account Wave Utilities Co  Primary Category Provide Water / Wastewater Vendor Open                                                                                    | Create Vendor Agreement *Utility Service Provided LIHWAP *Vendor Agreement Type Water/Waste Water Service Agreement *Start Date Dec 2, 2021 | Provider Account New Vendor Agreement      |
| Now that your Enrollment Details have been     Once your Vendor Service Agreement and Er     Please be aware that you will be eligible to re     EAQs and Job Aids are available if you need s | en Next<br>Next<br>Next<br>ppport. Please contact the Energy Provider Help Desk at 919-813-5460 with any questions you may have.            | sign a One Year Vendor Agreement.<br>rtal. |

- 4. Read and review the terms and conditions of your vendor agreement with the county.
- 5. Check the **I AGREE TO THE TERMS & CONDITIONS** box at the bottom of the screen and click **SUBMIT**.

| New Vendor Agreement                                                                                                    |                                                                                                    |
|----------------------------------------------------------------------------------------------------|----------------------------------------------------------------------------------------------------|
| Vendor Agreement - Terms & Conditions<br>Low Income Household Water Assistance Program (LIHWAP)                                                                                                    | New Vendor Agreement                                                                                                    |
| Water and Wastewater Vendor Agreement<br>By and Between<br><u>Wake</u> County Department of Social Services/Human Services<br>and<br><u>Wave Utilities Co</u>                                                                    | 20: Cooperate with any reuerar, state, or local investigation, audit, or program eview the vention<br>shall allow AGENCY representative access to all books and records relating to LIHWAP households<br>for purposes of compliance verification with the Agreement; and<br>17. LIHWAP funds shall only be applied to open accounts. If an account is closed, the Water Provider<br>must return all funds to the County DSS. LIHWAP funds cannot be applied to a closed account with<br>remaining balance. |
| The undersigned Water Provider agrees to participate in the Low Income Household Water<br>Assistance Program (LIHWAP) for the effective 12- month period beginning on <u>December 2.2021</u><br>through <u>December 1.2022</u> . | Termination of the Agreement:                                                                                                    |
| The undersigned County Department of Social Services/Human Services (County DSS) will pay to the undersigned Water Dravider exercise of the homewater or unstaurate sacts of hoursholds Previous Submit                          | Agreement upon provision of thirty (30) calendar days written notice to the other.<br>2. This Agreement will terminate immediately should the Water Provider supply false information or<br>attempt to defraud the State, the County DSS, or the eligible household. In such cases, no additional<br>reimbursement will be made to the Water Provider unless and until such matters are resolved and<br>the Water Provider is exonerated of wrongdoing.                                                    |
|                                                                                                    | ☑ I Agree To The Terms & Conditions                                                                                                    |

6. Click FINISH.

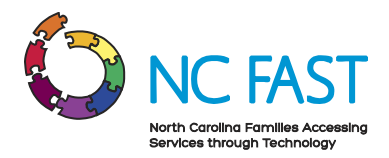

### **View & Edit Provider Contracts**

At any point, you may navigate to the **PROVIDER CONTRACTS** tab to review any past or present contracts you've made with the county.

- 1. Log in to the Energy Provider Portal using your NCID, which will land you on the **HOME** tab.
- 2. Navigate to the **PROVIDER CONTRACTS** tab.

|         | 6 NCDHHS                                                                                                    |                     |        |                    |               |                 |   |            | Q Search |           | ۵ |
|---------|----------------------------------------------------------------------------------------------------|---------------------|--------|--------------------|---------------|-----------------|---|------------|----------|-----------|---|
| Hom     | e                                                                                                    | Provider Contracts  | F      | Pledge Payments    | Provider Invo | ices            |   |            |          |           |   |
| 4 items | Provider Contracts      All ▼      4 items • Sorted by Provider Contract • Filtered by All provider contracts |                     |        |                    |               |                 |   |            |          | \$\$ • A  |   |
|         |                                                                                                    | Provider Contract 🕇 | $\sim$ | Account Name       | ~             | Contract Status | ~ | Start Date | ~        | End Date  | ~ |
| 1       |                                                                                                    | PC-0062             |        | Steve's Utility Co |               | Active          |   | 11/1/2021  |          | 11/1/2022 |   |
| 2       |                                                                                                    | PC-0064             |        | Steve's Utility Co |               | Expired         |   | 10/1/2020  |          | 10/1/2021 |   |
| 3       |                                                                                                    | PC-0065             |        | Steve's Utility Co |               | Submitted       |   | 11/5/2021  |          | 11/4/2022 | • |
| 4       |                                                                                                    | PC-0069             |        | Steve's Utility Co |               | Submitted       |   | 10/9/2024  |          | 10/9/2025 |   |

- 3. The default list view will show the most recent provider contracts that you have viewed.
- 4. From here, you may select a different list view by clicking the dropdown arrow and choosing a different list view.

**Note:** After selecting a different list view, you can make that your default list view by clicking on the push pin icon.

5. Find the desired provider contract. You may search the list of provider contracts by using the search bar at the top right of the screen.

**Note**: You cannot search by account name, start date, or end date. You can search by provider contract number, contract status, utility service provided, or vendor agreement type.

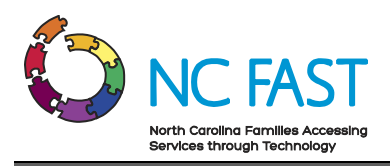

| <b>B</b> NCDHHS |                                                                                                    |        |                    |                 |                 |        |            | Q Search. |                        |        | ۲   |
|-----------------|----------------------------------------------------------------------------------------------------|--------|--------------------|-----------------|-----------------|--------|------------|-----------|------------------------|--------|-----|
| Home            | Provider Contracts                                                                                                    | Pl     | edge Payments      | Provider Invoic | 25              |        |            |           |                        |        |     |
| 1 item • Sorted | Provider Contracts All  Provider Contracts 11tern • Sorted by Provider Contract • Filtered by All provider contracts • Updated a few seconds ago |        |                    |                 |                 |        | Q. 0062    |           | <ul> <li>⊗ *</li></ul> | . 6 .  | ¢ Y |
|                 | Provider Contract <b>↑</b>                                                                                                    | $\sim$ | Account Name       | $\sim$          | Contract Status | $\sim$ | Start Date | ~         | End Date               | $\sim$ |     |
| 1               | PC-0062                                                                                                    |        | Steve's Utility Co |                 | Active          |        | 11/1/2021  |           | 11/1/2022              |        |     |
|                 |                                                                                                    |        |                    |                 |                 |        |            |           |                        |        |     |

- 6. Click on the provide contract to view the following information:
  - a. **Provider Contract:** The system-generated record number for the Provider Contract.
  - b. Account Name: The name of the utility provider.
  - c. Utility Service Provided: The utility assistance program of the contract.
  - d. Vendor Agreement Type: The type of agreement for the contract.
  - e. **Start Date**: The beginning of the utility provider's agreement with the county.
  - f. End Date: The final date of the utility provider's agreement with the county.
  - g. **Contract Status**: This field indicates whether the contract is currently submitted, activated, closed, or expired. When the contract reaches the end date, the contract status will automatically update to a status of **EXPIRED**.
  - h. **Download as PDF**: This button is a downloadable PDF of the Terms & Conditions you agreed to when creating the new vendor agreement. Depending on your computer settings, this may open a new tab in your browser or begin a download to your Downloads folder.

Note: Only contracts that are active may be downloaded.

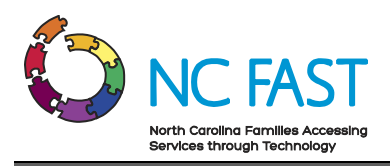

| <b>3</b>                                            | NCDHHS                                                               |                       |                           |                                                  |
|-----------------------------------------------------|----------------------------------------------------------------------|-----------------------|---------------------------|--------------------------------------------------|
| Home                                                | Provider Contracts                                                   | Pledge Payments       | Provider Invoices         |                                                  |
| Prov<br>PC·                                         | ider Contract<br>-0062<br><sup>ne</sup> Start Date<br>tyCo 11/1/2021 | End Date<br>11/1/2022 | Contract Status<br>Active |                                                  |
| Provider Co<br>PC-0062<br>Account Na<br>Steve's Uti | mtract<br>me<br>lity Co                                              |                       |                           | Start Date<br>11/1/2021<br>End Date<br>11/1/2022 |
| Utility Servi<br>LIHWAP                             | ce Provided                                                          |                       |                           | Contract Status<br>Active                        |
| Vendor Agr<br>Water/Wa                              | eement Type<br>ste Water Service Agreement                           |                       |                           |                                                  |

7. If the provider contract shows a contract status of **SUBMITTED**, you may edit the vendor agreement by clicking on any **PENCIL** icon.

**Note:** If the provider contract is already activated, you cannot make any edits. You must contact the Energy Provider Help Desk to have the provider contract closed, then you may re-submit a new provider contract with the corrected information.

8. Make any necessary edits to the provider contract and click **SAVE**.

Note: You can only edit the **UTILITY SERVICE PROVIDED**, **VENDOR AGREEMENT TYPE**, or **START DATE** fields.

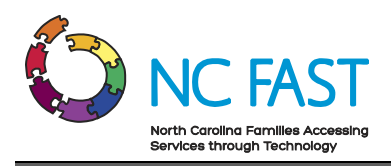

| 652                         | NCD                    | HHS                     |                       |              |                       | Q Search |          |        |
|-----------------------------|------------------------|-------------------------|-----------------------|--------------|-----------------------|----------|----------|--------|
| lome                        | Provider               | Contracts               | Pledge Payments       | Prov         | ider Invoices         |          |          |        |
| Prov<br>PC                  | vider Contrac<br>-0065 | t                       |                       |              |                       |          | Download | as PDF |
| Account Nar<br>Steve's Util | me<br>ity Co           | Start Date<br>11/5/2021 | End Date<br>11/4/2022 | Cont<br>Subr | ract Status<br>hitted |          |          |        |
| Provider Co                 | ontract                |                         |                       |              | * Start Date          |          |          | 5      |
| PC-0065                     |                        |                         |                       |              | 11/7/2021             |          |          | i i i  |
| Account Na                  | ame                    |                         |                       |              | End Date              |          |          |        |
| Steve's Ut                  | ility Co               |                         |                       |              | 11/4/2022             |          |          |        |
| * Utility S                 | Service Provided       |                         |                       |              | Contract Status       |          |          |        |
| LIHWA                       | λP                     |                         |                       | •            | Submitted             |          |          |        |
| * Vendor                    | Agreement Type         | 9                       |                       |              |                       |          |          |        |
| Water                       | /Waste Water S         | iervice Agreement       |                       | •            |                       |          |          |        |
|                             |                        |                         |                       |              |                       |          |          |        |
|                             |                        |                         |                       | Cancel       | Save                  |          |          |        |

9. Confirm that the edits are reflected in the provider contract.

#### **View Pledge Payments & Generate Invoices**

When a North Carolina resident applies for and is accepted into a utility assistance program through NC FAST, the government determines and allocates a pledge payment amount, which is then sent to the Energy Provider Portal as a non-editable record. The pledge payment record will be associated to the servicing provider as well as the resident who receives assistance. You will then use that pledge payment to generate and submit one invoice to the county. The invoice will be processed by the county and subsequently paid by the county to you, the utility provider.

- 1. Log in to the Energy Provider Portal using your NCID, which will land you on the **HOME** tab.
- 2. Navigate to the **PLEDGE PAYMENTS** tab.

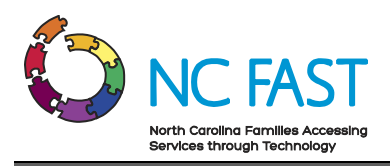

| 6 NCDHHS                                                                                                    | Q Search               |                   |                                               |       |  |  |  |  |  |  |
|----------------------------------------------------------------------------------------------------|------------------------|-------------------|-----------------------------------------------|-------|--|--|--|--|--|--|
| Home Provider Contracts                                                                                                    | Pledge Payments        | Provider Invoices |                                               |       |  |  |  |  |  |  |
| Mave Utilities Co                                                                                                    |                        |                   | Edit Submit Provider Account New Vendor Agree | ement |  |  |  |  |  |  |
| Primary Category Provider Status<br>Water / Wastewater Vendor Enrolled                                                                                                    |                        |                   |                                               |       |  |  |  |  |  |  |
| <ul> <li>Welcome to the North Carolina Energy Provider Portal</li> <li>Now that your Enrollment Details have been entered, please select 'Submit Provider Account'. This will allow you to submit your account for Enrollment as well as sign a One Year Vendor Agreement.</li> <li>Once your Vendor Service Agreement and Enrollment are submitted you will be able to receive Pledge Payments from NC Fast and generate Invoices from this Portal.</li> <li>Please be aware that you will be eligible to renew your Vendor Service Agreement in the last month of your 1-year contract.</li> <li>EAQs and Job Alds are available if you need support. Please contact the Energy Provider Help Desk at 919-813-5460 with any questions you may have.</li> </ul> |                        |                   |                                               |       |  |  |  |  |  |  |
| Provider Contracts (1)                                                                                                    | Provider Contracts (1) |                   |                                               |       |  |  |  |  |  |  |
| Provider Contract                                                                                                    | Contract Status        | Start Date        | End Date                                      |       |  |  |  |  |  |  |
| PC-0097                                                                                                    | Active                 | 12/2/2021         | 12/1/2022                                     |       |  |  |  |  |  |  |

- 3. The default list view will show the most recent pledge payment records that you have viewed.
- 4. From here, you may select a different list view by clicking the dropdown arrow and choosing a different list view.

**Note:** After selecting a different list view, you can make that your default list view by clicking on the push pin icon.

- 5. You may also search the list of pledge payment records by using the search bar at the top right of the screen.
- 6. Find the desired pledge payment record, either by account holder's name, account number, or application reference number.

**Note**: Since residents must apply for assistance on a per-bill basis, it is possible to see multiple results when searching for an individual if they have been approved for assistance more than once.

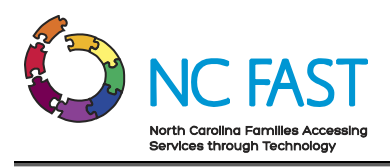

| <b>6</b> NCDHHS |                                                                                              |               |                   |                   |                     |                      |        | arch                 |              |        |
|-----------------|----------------------------------------------------------------------------------------------|---------------|-------------------|-------------------|---------------------|----------------------|--------|----------------------|--------------|--------|
| Home            | Provider C                                                                                   | Contracts     | Pledge Payments   | Provider Invoices |                     |                      |        |                      |              |        |
| 4 items • S     | Pledge Payments All   4 items • Sorted by Pledged Payments • Filtered by All pledge payments |               |                   |                   |                     |                      |        |                      | 8            | \$\$ ¥ |
|                 | Pledged P ↑ ∨                                                                                | Application 🗸 | Energy Provider   | ✓ Pledged A ✓     | Created Date        | ✓ Last Modified Date | $\sim$ | Last Modified By 🛛 🗸 | Applicatio 🗸 |        |
| 1               | PP-0083                                                                                      | 8/1/2021      | Wave Utilities Co | \$225.00          | 11/3/2021, 11:14 AM | 11/3/2021, 11:14 AM  |        | Steven DiGangi       | 234          | •      |

- 7. Click on the pledge payment record to view the following information:
  - a. Energy Provider: The provider account who services the individual's utilities.
  - b. **County**: The county where the service is provided.
  - c. **Account Number**: The unique identifier of the North Carolina resident's utility assistance account.
  - d. Account Holder's Name: The North Carolina resident who is receiving utility assistance.
  - e. **Application Reference**: The unique identifier that corresponds to the individual's application for utility assistance.
  - f. **Pledged Amount**: The maximum dollar amount of one-time assistance that has been approved by the government.

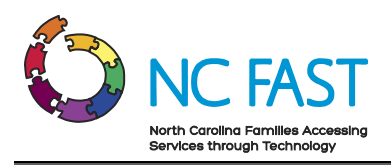

| <b>B</b> NCDHHS                                           | Q Search                             | 4   |
|-----------------------------------------------------------|--------------------------------------|-----|
| Home Provider Contracts Pledge Payments Provider Invoices |                                      |     |
| Pledge Payment<br>Bruce Banner                            |                                      |     |
| Account Number Application Reference Pledged Amount       |                                      |     |
| Energy Provider<br>Wave Utilities Co                      | Account Number<br>123                |     |
| Account Holder's Name<br>Bruce Banner                     | Application Reference<br>234         |     |
| Application Date                                          | Pledged Amount                       |     |
| 8/1/2021                                                  | \$225.00                             |     |
| County<br>Wake                                            |                                      |     |
| Created By                                                | Last Modified By                     |     |
| Steven DiGangi , 11/3/2021, 11:14 AM                      | Steven DiGangi , 11/3/2021, 11:14 AM |     |
|                                                           |                                      |     |
| Provider Invoices (0)                                     | [                                    | New |

8. To create an invoice, click the **NEW** button in the **PROVIDER INVOICES** section at the bottom of the pledge payment record.

**Note**: It is also possible for you to generate a new invoice for a resident by selecting **NEW** from the **PROVIDER INVOICES** tab, or from the **PROVIDER INVOICES** section of the Home tab. In the event that you generate an invoice in that manner, you will need to manually enter which pledge payment record the invoice will be associated to.

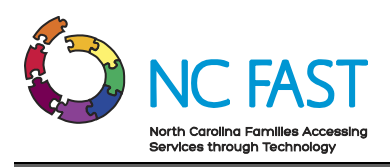

|                                                                                                    | Q Search                                                 |     |
|----------------------------------------------------------------------------------------------------|----------------------------------------------------------|-----|
| Home Provider Contracts Pledge Payments Provider Invoices                                          |                                                          |     |
| Pledge Payment       Bruce Banner       Account Number     Application Reference       123     234 |                                                          |     |
| Energy Provider<br>Wave Utilities Co                                                               | Account Number<br>123                                    |     |
| Account Holder's Name Bruce Banner                                                                 | Application Reference 234                                |     |
| Application Date 8/1/2021                                                                          | Pledged Amount<br>\$225.00                               |     |
| County<br>Wake                                                                                     |                                                          |     |
| Created By<br>Steven DiGangi , 11/3/2021, 11:14 AM                                                 | Last Modified By<br>Steven DiGangi , 11/3/2021, 11:14 AM |     |
| Provider Invoices (0)                                                                              |                                                          | New |

- 9. In the pop-up window enter the correct information into the fields:
  - a. **Account**: The Energy Provider who is servicing the resident's utilities. Here, you will select your own Account.
  - b. **Past Amount Due**: Amount of money not paid on time by the resident.
  - c. **Current Amount Due**: Amount of money currently due for the resident's utility usage.
  - d. **Pledge Payments**: A hyperlink to the pledge payment record that is associated to this invoice record. When you begin to generate the invoice from the pledge payment record, this field will be auto-populated with the associated pledge payment.

**Note**: Residents apply for assistance on a per-bill basis, meaning that each pledge payment should have only **ONE** invoice associated to it.

- e. Customer Name: Name of the resident who receives utility assistance.
- f. **Account Number**: The unique identifier of the North Carolina resident's utility assistance account.
- g. **Service Address**: The home address where the resident receives utility assistance.
- h. Service City: The city where the resident receives utility assistance.

56

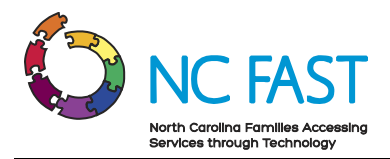

- i. **Service State**: The state where the resident receives utility assistance (North Carolina).
- j. Service Zip Code: The zip code where the resident receives utility assistance.

| 10. Click SAVE |  |
|----------------|--|
|----------------|--|

|                      | New Pro | vider Invoice      |   |
|----------------------|---------|--------------------|---|
| Information          |         |                    |   |
| Provider Invoice     |         |                    |   |
| Account              |         | * Service Address  |   |
| Wave Utilities Co    | ×       | 123 Second Street  |   |
| * Past Amount Due    |         | Service State      |   |
| \$0.00               |         | NC                 | • |
| * Current Amount Due |         | * Service City     |   |
| \$175.00             |         | Raleigh            |   |
| * Pledge Payments    |         | * Service Zip Code |   |
| PP-0083              | ×       | 12345              |   |
|                      |         |                    |   |
|                      |         |                    |   |

11. A green success banner will appear at the top of the screen, letting you know that the invoice was successfully generated for that pledge payment.

#### Locate, Review, & Edit Invoices

In some cases, you may need to locate, review, and edit an invoice for a specific resident.

- 1. Log in to the Energy Provider Portal using your NCID, which will land you on the **HOME** tab.
- 2. Navigate to the **PROVIDER INVOICES** tab.

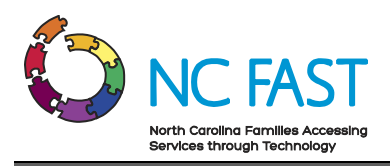

| <b>6</b> 3                                         | NCDHHS                                                                                                    |                             |                   | Q Search                        | •                   |  |  |
|----------------------------------------------------|----------------------------------------------------------------------------------------------------|-----------------------------|-------------------|---------------------------------|---------------------|--|--|
| Home                                               | Provider Contracts                                                                                                    | Pledge Payments             | Provider Invoices |                                 |                     |  |  |
| Mar Naco                                           | ve Utilities Co                                                                                                    |                             |                   | Edit Submit Provider Account Ne | ew Vendor Agreement |  |  |
| Primary Cate<br>Water / Wa                         | gory<br>stewater Vendor                                                                                                    | Provider Status<br>Enrolled |                   |                                 |                     |  |  |
| • Now tha<br>• Once you<br>• Please b<br>• FAQs an | <ul> <li>Welcome to the North Carolina Energy Provider Portal</li> <li>Now that your Enrollment Details have been entered, please select 'Submit Provider Account'. This will allow you to submit your account for Enrollment as well as sign a One Year Vendor Agreement.</li> <li>Dece your Vendor Service Agreement and Enrollment are submitted you will be able to receive Pledge Payments from NC Fast and generate Invoices from this Portal.</li> <li>Please be aware that you will be eligible to renew your Vendor Service Agreement in the last month of your 1-year contract.</li> <li>FAGs and Job Adds are available if you need support. Please contact the Energy Provider Help Desk at 919-813-5460 with any questions you may have.</li> </ul> |                             |                   |                                 |                     |  |  |
| D Prov                                             | ider Contracts (1)                                                                                                    |                             |                   |                                 |                     |  |  |
| Provider Co                                        | ntract                                                                                                    | Contract Status             | Start Date        | End Date                        |                     |  |  |
| PC-0097                                            |                                                                                                    | Active                      | 12/2/2021         | 12/1/2022                       |                     |  |  |

- 3. The default list view will show the most recent invoice records that you have viewed.
- 4. From here, you may select a different list view by clicking the dropdown arrow and choosing a different list view.

**Note:** After selecting a different list view, you can make that your default list view by clicking on the push pin icon.

| NCDHHS Q Search |        |                                                |                       |        |                    |   |                 |   |                  |        |                    |     |           |        |
|-----------------|--------|------------------------------------------------|-----------------------|--------|--------------------|---|-----------------|---|------------------|--------|--------------------|-----|-----------|--------|
| Home            |        | Provider Contracts                             | Pledge Payments       | Prov   | vider Invoices     |   |                 |   |                  |        |                    |     |           |        |
| 2 items • So    | ovider | Invoices<br>y Provider Invoice • Filtered by / | All provider invoices |        |                    |   |                 |   |                  | Q      | N Search this list | łew | Printable | e View |
|                 |        | Provider Invoice 1 ~                           | Account               | $\sim$ | Current Amount Due | 1 | Past Amount Due | ~ | Total Amount Due | $\sim$ | Customer Name      |     | $\sim$    |        |
| 1               |        | PI-0029                                        | Wave Utilities Co     |        | \$175.00           |   | \$0.00          |   | \$175.00         |        | Bruce Banner       |     |           | •      |
| 2               |        | PI-0030                                        | Wave Utilities Co     |        | \$150.00           |   | \$0.00          |   | \$150.00         |        | Peter Parker       |     |           | r      |

- 5. You may also search the list of invoice records by using the search bar at the top right of the screen.
- 6. Find the desired invoice record.

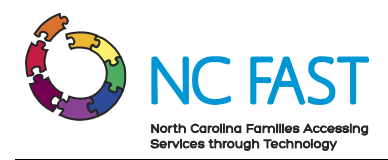

**Note**: You cannot search by current amount due, past amount due, total amount due, or by customer name. You can search by customer address, zip code, or the invoice record number.

7. Click on the invoice record to review the details of the invoice.

| 0           | NCDHHS                                                           |                       |                      |                 | Q Sear             | ch                  | ۵              |
|-------------|------------------------------------------------------------------|-----------------------|----------------------|-----------------|--------------------|---------------------|----------------|
| Home        | Provider Contracts                                               | Pledge Payments       | Provider Invoices    |                 |                    |                     |                |
| 2 items • S | ovider Invoices<br>II<br>orted by Provider Invoice • Filtered by | All provider invoices |                      |                 |                    | Q. Search this list | Printable View |
|             | Provider Invoice ↑ ~                                             | Account               | ✓ Current Amount Due | Past Amount Due | ✓ Total Amount Due | ✓ Customer Name     | ~              |
| 1           | PI-0029                                                          | Wave Utilities Co     | \$175.00             | \$0.00          | \$175.00           | Bruce Banner        | •              |
| 2           | PI-0030                                                          | Wave Utilities Co     | \$150.00             | \$0.00          | \$150.00           | Peter Parker        |                |

8. To edit the invoice, click on any **PENCIL** icon.

| <b>6</b> 90 N                    | CDHHS                         |                              |                   |                                 | Q Se | arch | ۵ |
|----------------------------------|-------------------------------|------------------------------|-------------------|---------------------------------|------|------|---|
| Home                             | Provider Contracts            | Pledge Payments              | Provider Invoices |                                 |      |      |   |
| Provider<br>Wave                 | Invoice<br>Utilities Co       |                              |                   |                                 |      |      |   |
| Account Number<br>234            | Customer Name<br>Peter Parker | Total Amount Due<br>\$150.00 |                   |                                 |      |      |   |
| Provider Invoice<br>PI-0030      |                               |                              | -                 |                                 |      |      |   |
| Account<br>Wave Utilities O      | čo.                           |                              |                   | Service Address<br>100 Third St |      |      |   |
| Past Amount Due<br><b>\$0.00</b> | 2                             |                              | ſ                 | Service State                   |      |      |   |
| Current Amount<br>\$150.00       | Due                           |                              |                   | Service City<br>Raleigh         |      |      |   |
| Total Amount Du<br>\$150.00      | e                             |                              |                   | Service Zip Code<br>12345       |      |      |   |
| Pledge Payments<br>PP-0084       | :                             |                              |                   |                                 |      |      |   |
| Customer Name<br>Peter Parker    |                               |                              |                   |                                 |      |      |   |
| Account Number<br>234            |                               |                              |                   |                                 |      |      |   |

9. Make any necessary edits to the invoice and click SAVE.

**Note**: Do **NOT** generate a second invoice associated to a pledge payment. If there is an error on the invoice, always use the **EDIT** functionality to correct for the error.

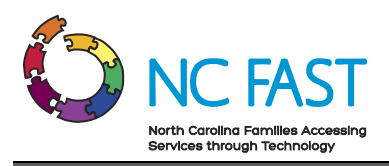

|                                                                        | Q. Sear                                               | ch |
|------------------------------------------------------------------------|-------------------------------------------------------|----|
| ome Provider Contracts Pledge Payments Provider Invoi                  | <b>6</b> 3                                            |    |
| Provider Invoice<br>Wave Utilities Co                                  |                                                       |    |
| Account Number Customer Name Total Amount Due 224 Peter Parker 5150.00 |                                                       |    |
| Provider Invoice                                                       |                                                       |    |
| Account                                                                | * Caroline Addresse                                   |    |
| Wave Utilities Co                                                      | 100 Third St                                          |    |
| * Past Amount Due                                                      | 4- Service State                                      |    |
| 50.00                                                                  | NC                                                    |    |
| * Current Amount Due                                                   | *Service City                                         |    |
| \$150.00                                                               | Raleigh                                               |    |
| Total Amount Due                                                       | *Service Zip Code                                     |    |
| \$150.00                                                               | 12345                                                 |    |
| * Piedge Payments                                                      |                                                       |    |
| PP-0084                                                                | ×                                                     |    |
| Customer Name                                                          |                                                       |    |
| Peter Parker                                                           |                                                       |    |
| Account Number<br>234                                                  |                                                       |    |
| Created By<br>Steve DiGangi, 11/3/2021, 4:26 PM                        | Last Modified By<br>Steve DiGangi, 11/3/2021, 4:26 PM |    |
|                                                                        |                                                       |    |

10. Confirm that the edits are reflected in the invoice record.

#### **Create Additional Provider Accounts With The Same NCID**

Utility providers that service multiple counties must have one Energy Provider Portal account for each county. To create multiple accounts during the enrollment application process, please refer to the <u>Submit a Provider Enrollment Application</u> portion of this job aid.

If you already have an existing Energy Provider Portal account you may also create an additional one for another county that you service.

- 1. Log in to the Energy Provider Portal using your NCID, which will land you on the **HOME** tab.
- 2. If you already have multiple accounts, you will see a screen allowing you to select which account to operate in. Select the **CREATE ACCOUNTS** button.

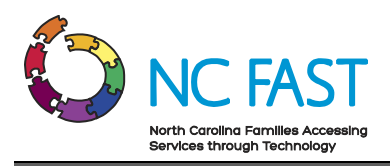

| ¢         | NCDHF                                                            | IS                                      |                          |                |               |            |           |      | Q Search        | ٠ |
|-----------|------------------------------------------------------------------|-----------------------------------------|--------------------------|----------------|---------------|------------|-----------|------|-----------------|---|
| Home      | Provider Contrac                                                 | ts Pledg                                | e Payments               | Provider Inv   | roices        | lelp       |           |      |                 |   |
| 4 items • | Accounts<br>Energy - My Provic<br>Sorted by Account Name • Filte | ler Accounts<br>red by All accounts - A | ▼<br>Account Record Type |                | Q Search this | list       | Printable | View | Create Accounts |   |
|           | Account Name 🕇 🛛 🗸                                               | Provider C 🗸                            | Provider S 🗸             | Email Address  | ~             | Phone      | ~         |      |                 |   |
| 1         | Puddle Utilities                                                 | Franklin                                | Open                     | puddle@mailina | ator.com      | 1112223333 | 3         | •    | Link Accounts   |   |
| 2         | Puddle Utilities                                                 | Vance                                   | Open                     | puddle@mailina | ator.com      | 1112223333 | 3         | •    |                 |   |
| 3         | Puddle Utilities                                                 | Wake                                    | Open                     | puddle@mailin  | ator.com      | 1112223333 | 3         |      |                 |   |
| 4         | Puddle Utilities                                                 | Warren                                  | Open                     | puddle@mailina | ator.com      | 1112223333 | 3         |      |                 |   |

3. If you only have one existing account when you log in, you will select **CREATE NEW PROVIDER ACCOUNTS** from the drop down menu in the upper right hand side of the screen.

| 62                                               | NCDHHS                                                                                                    |                         |                   |      |      | Q Search                | •                                                                                |  |
|--------------------------------------------------|----------------------------------------------------------------------------------------------------|-------------------------|-------------------|------|------|-------------------------|----------------------------------------------------------------------------------|--|
| Home                                             | Provider Contracts                                                                                                    | Pledge Payments         | Provider Invoices | Help |      |                         |                                                                                  |  |
| Primary Cates<br>Water / Wash                    | unt<br>w Utilities<br>gory<br>tewater Vendor                                                                                                    | Provider Status<br>Open |                   |      | Edit | Submit Provider Account | New Vendor Agreement Create New Provider Account(s) Link New Provider Account(s) |  |
| Now that     Once you     Please be     FAQs and | Welcome to the North Carolina Energy Provider Portal  Now that your Enrollment Details have been entered, please select 'Submit Provider Account.' This will allow you to submit your account for Enrollment as well as sign a One Year Vendor Agreement. Once your Vendor Service Agreement and Enrollment are submitted you will be able to receive Pleage Payments from NC Fast and generate Invoices from this Portal. Please be aware that you will be eligible to renew your Vendor Service Agreement in the last month of your 1-year contract. FAQs and Job Aids are available under the "Help" tab if you need support. Please contact the Energy Provider Help Desk at 919-813-5460 with any questions you may have. |                         |                   |      |      |                         |                                                                                  |  |
| RELATED I                                        | DETAILS<br>der Contracts (0)                                                                                                    |                         |                   |      |      |                         |                                                                                  |  |

- 4. A **CREATE NEW ACCOUNTS** pop-up window will open, prompting you to fill in the enrollment application details for the new provider account.
- 5. Fill in all the details of the new provider accounts to enroll. Use the scroll bar in the **County** field to locate each serviced county you where you want to create a new provider account. Hold the **CTRL** (Control) key on your keyboard, and click on the

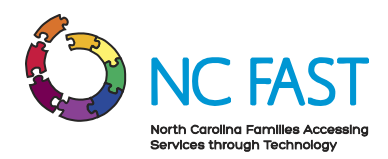

county name. Repeat this process for each county until you have highlighted each county you want to have an Energy Provider Portal account.

|                                                                                            | ×                                                                                                    |
|--------------------------------------------------------------------------------------------|----------------------------------------------------------------------------------------------------|
|                                                                                            | Create New Accounts                                                                                   |
|                                                                                            | Energy - Provider Portal Enrollment - Create Account                                                  |
|                                                                                            | Provider / Company Name                                                                               |
| Accounts<br>Energy - My Provider Acc<br>5 items • Sorted by Account Name • Filtered by All | • Billing Street<br>• Billing City<br>• Billing City<br>• Accounts                                    |
| Account Name 🕇 🗸 Provide                                                                   | Cou Billing Postal Code                                                                               |
| 1 Puddle Utilities Franklin                                                                | * Billing State                                                                                       |
| 2 Puddle Utilities Vance                                                                   | -None                                                                                                 |
| 3 Puddle Utilities Wake                                                                    | If you would like to create multiple accounts with the same enrollment details for multiple counties, |
| 4 Puddle Utilities Warren                                                                  | County     County                                                                                     |
|                                                                                            | Alamance                                                                                              |
|                                                                                            | Alexander                                                                                             |
|                                                                                            | Alleghany                                                                                             |
|                                                                                            | Anson                                                                                                 |
|                                                                                            | Primary Provider Category                                                                             |
|                                                                                            | Water / Wastewater Vendor                                                                             |
|                                                                                            | * Email Address                                                                                       |
|                                                                                            |                                                                                                    |
|                                                                                            | Web Address                                                                                           |
|                                                                                            | * Phone Number                                                                                        |
|                                                                                            |                                                                                                    |

**Note**: The details such as Provider/Company Name, Billing Address, or Email Address of the newly created account do not need to match your existing provider account, however your FEIN or SSN will automatically be matched to your existing account.

- 6. Click **NEXT** to bring up the confirmation screen.
- 7. Review the county/counties that you've selected and click **NEXT**.

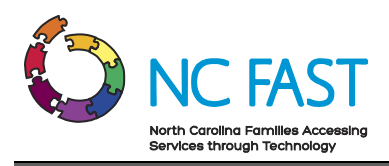

| Ć                                                                                                    | NCDH                              | ŀS            |                                                   |                                                                                                    |                                                                           |          | Q Searc | :h          | _ |  |
|----------------------------------------------------------------------------------------------------|-----------------------------------|---------------|---------------------------------------------------|----------------------------------------------------------------------------------------------------|---------------------------------------------------------------------------|----------|---------|-------------|---|--|
| Home                                                                                                    |                                   | icts Pl       |                                                   | Create N                                                                                              | ew Accounts                                                               |          |         |             |   |  |
| Accounts<br>Energy - My Provider Account<br>4 litems • Sorted by Account Name • Filtered by All account |                                   |               | Energy<br>You are abo<br>Alexander<br>To edit you | Provider Portal Enrollme ut to create provider accounts for the choices, click the "Previous" button. | nt - Create Accour<br>e following counties:<br>To continue, click "Next." | nt       |         | te Accounts |   |  |
| 1                                                                                                    | Account Name                      | Provider C    |                                                   |                                                                                                    |                                                                           | Previous | Next    | Accounts    |   |  |
| 2<br>3                                                                                                  | Puddle Utilities Puddle Utilities | Vance<br>Wake | Open<br>Open                                      | puddle@mailinator.com<br>puddle@mailinator.com                                                        | 1112223333<br>1112223333                                                  |          |         |             |   |  |

8. Click the **HOME** tab and confirm that the newly created account is now an available option.

| Ć         |                                | IS             |              |                |                   |           |           |      | Q Search        | - |
|-----------|--------------------------------|----------------|--------------|----------------|-------------------|-----------|-----------|------|-----------------|---|
| Home      | Provider Contra                | cts Pledge     | Payments     | Provider Inv   | pices H           | elp       |           |      |                 |   |
| E P       | Accounts<br>Energy - My Provid | der Accounts   | ▼            |                | Q. Search this li | st        | Printable | View | Create Accounts |   |
| 5 Items - | Account Name 1                 | Provider Cou V | Provider S V | Email Address  | ~                 | Phone     | ~         |      |                 |   |
| 1         | Puddle Utilities               | Franklin       | Open         | puddle@mailina | itor.com          | 111222333 | 33        | •    | Link Accounts   |   |
| 2         | Puddle Utilities               | Vance          | Open         | puddle@mailina | tor.com           | 111222333 | 33        | •    |                 |   |
| 3         | Puddle Utilities               | Wake           | Open         | puddle@mailina | itor.com          | 111222333 | 33        | •    |                 |   |
| 4         | Puddle Utilities               | Warren         | Open         | puddle@mailina | tor.com           | 111222333 | 33        |      |                 |   |
| 5         | Puddle Utilities               | Alexander      | Open         | puddles@mailin | ator.com          | 111222333 | 33        |      |                 |   |
|           |                                |                |              |                |                   |           |           |      |                 |   |

9. The new provider account will be in **OPEN** status and will need to be submitted along with a vendor contract before being able to generate invoices.

### Link an Existing Provider Account To Your NCID

Utility providers that service multiple counties must have one Energy Provider Portal account for each county. If multiple accounts have already been created for your company and you want to consolidate access to your NCID, you have the option to do so for some or all of the accounts with the same FEIN/SSN.

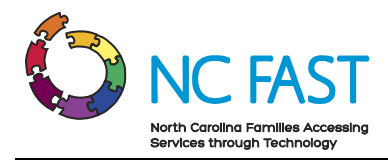

- 1. Log in to the Energy Provider Portal using your NCID, which will land you on the **HOME** tab.
- 2. If you already have multiple accounts, you will see a screen allowing you to select which account to operate in. Select the **LINK ACCOUNTS** button.

| Q Search        |          |           |      |                  |                 |                          | IS                                        | -11-1   | NCD                                        | 69             |
|-----------------|----------|-----------|------|------------------|-----------------|--------------------------|-------------------------------------------|---------|--------------------------------------------|----------------|
|                 |          |           | lelp | oices H          | Provider Invo   | e Payments               | ts Pledge                                 | ontrac  | Provider C                                 | Home           |
| Create Accounts | ble View | Printable | list | Q Search this li |                 | ▼<br>Account Record Type | ler Accounts<br>ared by All accounts - Ar | • Filte | ts<br><b>gy - My Pr</b><br>by Account Name | Accour<br>Ener |
|                 | /        | ~         | Phor | ~                | Email Address   | Provider S ∨             | Provider Cou 🗸                            | ~       | count Name 🕇                               | Ac             |
| Link Accounts   |          | 23333     | 1112 | ator.com         | puddle@mailinat | Open                     | Franklin                                  |         | ddle Utilities                             | 1 Pu           |
|                 |          | 23333     | 1112 | ator.com         | puddle@mailinat | Open                     | Vance                                     |         | ddle Utilities                             | 2 Pu           |
|                 | T        | 23333     | 1112 | ator.com         | puddle@mailinat | Open                     | Wake                                      |         | ddle Utilities                             | 3 Pu           |
|                 | V        | 23333     | 1112 | ator.com         | puddle@mailinat | Open                     | Warren                                    |         | ddle Utilities                             | 4 Pu           |
|                 |          | 23333     | 1112 | ator.com         | puddles@mailina | Open                     | Alexander                                 |         | dle Utilities                              | 5 Pu           |
|                 |          | 23333     | 1112 | ator.com         | puddles@mailina | Open                     | Alexander                                 |         | Idle Utilities                             | 5 Pu           |

3. If you only have one existing account when you log in, you will select **LINK NEW PROVIDER ACCOUNT(S)** from the drop down menu in the upper right hand side of the screen.

| 62                                                                                                    | NCDHHS                                       |                         |                   |      |      | Q Search                |                                                                                    |           |  |  |
|----------------------------------------------------------------------------------------------------|----------------------------------------------|-------------------------|-------------------|------|------|-------------------------|------------------------------------------------------------------------------------|-----------|--|--|
| Home                                                                                                    | Provider Contracts                           | Pledge Payments         | Provider Invoices | Help |      |                         |                                                                                    |           |  |  |
| Primary Categ<br>Water / Wash                                                                                                    | unt<br>V Utilities<br>tory<br>tewater Vendor | Provider Status<br>Open |                   |      | Edit | Submit Provider Account | New Vendor Agreement<br>Create New Provider Account<br>Link New Provider Account(s | ▼<br>t(s) |  |  |
| Welcome to the North Carolina Energy Provider Portal<br>• Now that your Enrollment Details have been entered, please select 'Submit Provider Account.' This Will allow you to submit your account for Enrollment as well as sign a One Year Vendor Agreement.<br>• Once your Vendor Service Agreement and Enrollment are submitted you will be able to receive Pledge Payments from NC Fast and generate Invoices from this Portal.<br>• Please be aware that you will be eligible to renew your 'Vendor Service Agreement in the last month of your 1'year contract.<br>• FAQs and Job Alds are available under the "Help" tab if you need support. Please contact the Energy Provider Help Desk at 919-813-5460 with any questions you may have. |                                              |                         |                   |      |      |                         |                                                                                    |           |  |  |
| RELATED I                                                                                                    | IELATED DETAILS  Provider Contracts (0)      |                         |                   |      |      |                         |                                                                                    |           |  |  |

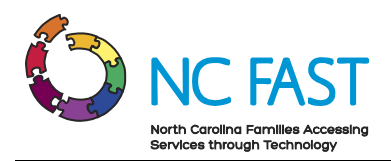

- 4. A LINK NEW PROVIDER ACCOUNT(S) pop-up window will appear.
- 5. If there are any existing Energy Provider Portal accounts with the same FEIN or SSN, you can select which county or counties accounts you want to add to your NCID access. If you would like to select multiple counties, hold the CTRL (Control) key on your keyboard, and click on the county name. Repeat this process for each county until you have highlighted each county you want to access.

|                                                                                                    | ×                                                                                                    |                                                                  |  |  |  |  |  |  |  |
|----------------------------------------------------------------------------------------------------|----------------------------------------------------------------------------------------------------|------------------------------------------------------------------|--|--|--|--|--|--|--|
|                                                                                                    | Link New Provider Account(s)                                                                                                    | h                                                                |  |  |  |  |  |  |  |
| Home Provider Contracts Pl                                                                                                    | The following counties have accounts with the same FEIN/SSN. You can choose to associate to those<br>accounts by selecting them and clicking next. To select multiple counties, you can hold the Control key |                                                                  |  |  |  |  |  |  |  |
| Account<br>New Utilities                                                                                                    | and click the counties you wish to link to your profile. counties Anson                                                                                                    | der Account New Vendor Agreement 💌                               |  |  |  |  |  |  |  |
| Primary Category Provider S<br>Water / Wastewater Vendor Open                                                                                                    | Anson<br>Ashe<br>Avery                                                                                                    |                                                                  |  |  |  |  |  |  |  |
| Now that your Enrollment Details have been en     Once your Vendor Service Agreement and Enro     Please be aware that you will be eligible to rene     FAQs and Job Aids are available under the "Help | Beaufort                                                                                                    | ortal<br>sign a One Year Vendor Agreement.<br>rtal.<br>may have. |  |  |  |  |  |  |  |

- 6. Click **NEXT** to add access to the account(s).
- 7. Click the **HOME** tab to confirm that you now have access to the account.

| 6           | NCDHHS                                                                    |               |                      |                  |                |             |         |         | Q Search        | ۵ |
|-------------|---------------------------------------------------------------------------|---------------|----------------------|------------------|----------------|-------------|---------|---------|-----------------|---|
| Home        | Provider Contracts                                                        | Pledge        | Payments             | Provider Inve    | oices H        | lelp        |         |         |                 |   |
| 2 items • S | ccounts<br>inergy - My Provider A<br>iorted by Account Name • Filtered by | Accounts - Ac | •<br>count Record Ty | пре              | Q. Search this | ist         | Printab | le View | Create Accounts |   |
|             | Account Name 1 🗸 🗸                                                        | Provid 🗸      | Provi 🗸              | Email Address    | ~              | Phone       | $\sim$  |         |                 |   |
| 1           | Cameron's Water Company                                                   | Ashe          | Open                 | cameron.white@ac | centure.com    | (504) 287-8 | 358     | •       | Link Accounts   |   |
| 2           | 2 New Utilities Durham Open stevesmith@mailinator.com 1112223322          |               |                      |                  |                |             | •       |         |                 |   |
|             |                                                                           |               |                      |                  |                |             |         |         |                 |   |

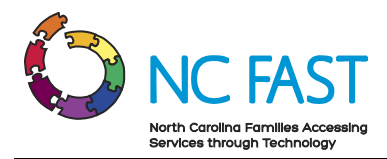

# **Additional Resources & Help**

For more information on how to use the Energy Provider Portal, please review the posted training materials within the Energy Provider Portal.

If you need additional help, please contact the **ENERGY PROVIDER HELP DESK** at 919-813-5460 Monday through Friday between 8:00 am ET and 6:00 pm ET.